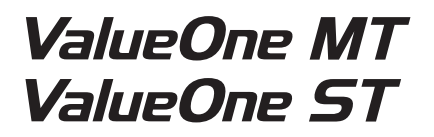

# NEC

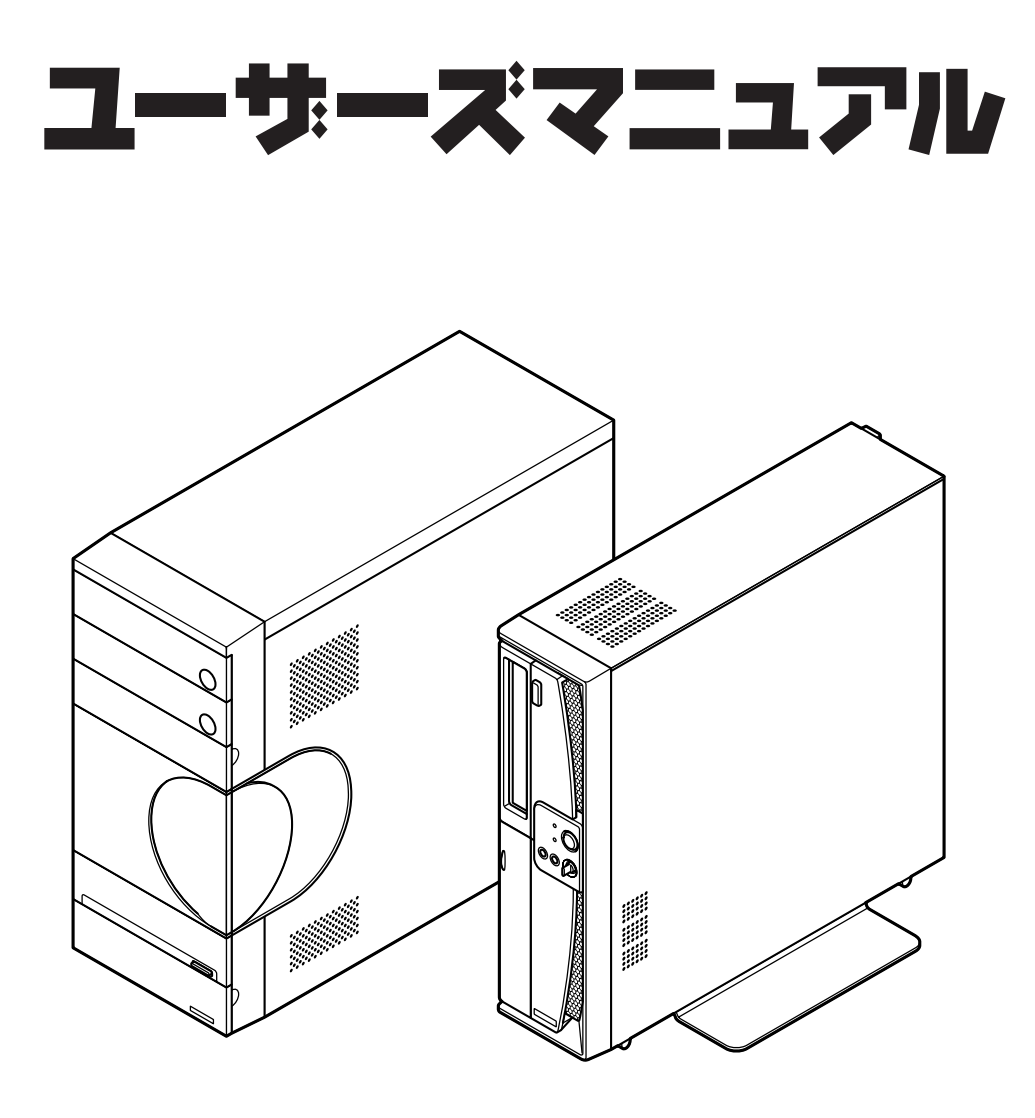

# ValueOne

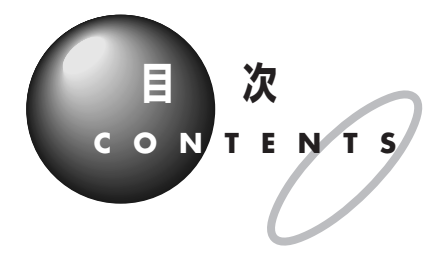

|      | このマニュアルの表記について                                        |
|------|-------------------------------------------------------|
|      | 日程, 前について                                             |
| PART | このパソコンについて21                                          |
| 1    | パソコンを使う準備をする                                          |
| PART | 再セットアップ31                                             |
| 2    | 再セットアップを始める前に                                         |
| PART | トラブル解決 Q&A51                                          |
| 3    | トラブル解決への道                                             |
|      | 付録69                                                  |
|      | RAID 機能について (ValueOne MT の RAID モデルのみ)70<br>パソコンのお手入れ |
|      |                                                       |

853-810601-629-A 2007年1月 初版

# このマニュアルの表記について

#### ◆手順は左、補足説明は右に

このマニュアルでは、操作手順は順番に画面を示しながら説明しています。実際のパソコンの画面を 確かめながら操作を進めてください。パソコンの画面でむやみにマウスを操作すると、思わぬ画面が 表示されることがあります。このマニュアルで、どこを操作すればよいのか必ず確認してください。ま た、ページの右側の注意には、操作に関連する補足説明や参照情報などが記載されています。はじめて パソコンを扱うかたは、右側の説明もよく読んでください。

#### ◆このマニュアルでは、パソコンを安全にお使いいただくための注意事項を次のように 記載しています

記載内容を守っていただけない場合、どの程度の影響があるかを表しています。

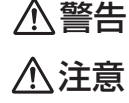

人が傷害を負う可能性が想定される内容、および、物的損害の発生が想定され る内容を示します。

人が死亡または重傷を負う可能性が想定される内容を示します。

障害や事故の発生を防止するための禁止事項は、次のマークで表しています。

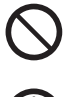

一般禁止

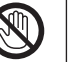

その行為を禁止します。

特定場所に触れることで傷害を負う可能性を示します。

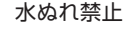

接触禁止

水がかかる場所で使用したり、水にぬらすなどして使用すると漏電による感電 や発火の可能性を示します。

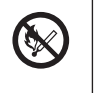

N

火気禁止 外部の火気によって製品が発火する可能性を示します。

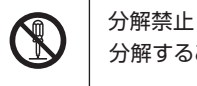

分解することで感電などの傷害を負う可能性を示します。

ぬれ手禁止 ぬれた手で扱うと感電する可能性を示します。

障害や事故の発生を防止するための指示事項は、次のマークで表しています。

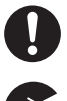

X

使用者に対して指示に基づく行為を強制するものです。

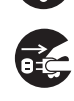

電源コードのプラグを抜くように指示するものです。

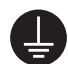

アース線を必ず接続するように指示するものです。

| ◆このマニュアルで使用している記号や表記には、次のような意味があります |                                                                                                    |
|-------------------------------------|----------------------------------------------------------------------------------------------------|
| <b>ジ</b> チェック!!                     | してはいけないことや、注意していただきたいことを説明しています。よく読ん<br>で注意を守ってください。場合によっては、作ったデータの消失、使用しているソ<br>フトの破壊、パソコンの破損の可能性があります。 |
| 口参照                                 | マニュアルの中で関連する情報が書かれている所を示しています。                                                                           |
| ⇒                                   | パソコンで起きている問題点に対して対処のしかたがいくつかあるときは、この記<br>号の確認事項をチェックして、あてはまるものを探してください。                                  |
| メモ                                  | 参考になる事柄です。                                                                                               |

#### ◆このマニュアルの表記では、次のようなルールを使っています

| []                          | 【 】で囲んである文字は、キーボードのキーを指します。                                                                                   |
|-----------------------------|----------------------------------------------------------------------------------------------------|
| DVD/CDドライブ                  | ブルーレイディスクドライブ、DVDスーパーマルチドライブ、マルチプレードライ<br>ブ、およびCD-ROMドライブのいずれかを指します。                                          |
| ŷŶ「サポートナビ<br>ゲーター」          | 電子マニュアル「サポートナビゲーター」を起動して、各項目を参照することを示<br>します。「サポートナビゲーター」は、デスクトップの「タ(サポートナビゲーター<br>(電子マニュアル))をダブルクリックして起動します。 |
| 「アートナビ<br>ゲーター」-<br>「使いこなす」 | 「サポートナビゲーター」を起動して、ソフトの操作方法などを参照することを示<br>します。                                                                 |

#### ◆このマニュアルでは、各モデル(機種)を次のような呼び方で区別しています

『ValueOne シリーズをご購入いただいたお客様へ』または『ValueOne G シリーズをご購入いただい たお客様へ』をご覧になり、ご購入された製品の型名とマニュアルで表記されるモデル名を確認してく ださい。

| 液晶ディスプレイ<br>セットモデル                            | 液晶ディスプレイがセットになっているモデルのことです。                                                     |
|-----------------------------------------------|---------------------------------------------------------------------------------|
| ブルーレイディスク<br>ドライブモデル                          | ブルーレイディスクドライブ(DVD スーパーマルチドライブ機能付き)を搭載し<br>ているモデルのことです。                          |
| DVDスーパーマルチ<br>ドライブモデル                         | DVD スーパーマルチドライブ(DVD-R/RW with DVD+R/RWドライブ<br>(DVD-R/+R 2層書込み))を搭載しているモデルのことです。 |
| マルチプレー<br>ドライブモデル                             | マルチプレードライブ(CD-R/RW with DVD-ROMドライブ)を搭載している<br>モデルのことです。                        |
| CD-ROMモデル                                     | CD-ROMドライブを搭載しているモデルのことです。                                                      |
| RAIDモデル                                       | RAID機能を搭載しているモデルのことです。                                                          |
| Windows Vista<br>Home Basic<br>モデル            | Windows Vista Home Basicがあらかじめインストールされているモデルの<br>ことです。                          |
| Windows Vista<br>Home Premium<br>モデル          | Windows Vista Home Premiumがあらかじめインストールされているモデ<br>ルのことです。                        |
| Windows Vista<br>Businessモデル                  | Windows Vista Businessがあらかじめインストールされているモデルのこ<br>とです。                            |
| Office 2007モデル                                | Office Personal 2007またはOffice Personal 2007とPowerPoint<br>2007が添付されているモデルのことです。 |
| Office Personal<br>2007モデル                    | Office Personal 2007が添付されているモデルのことです。                                           |
| Office Personal<br>2007 with<br>PowerPointモデル | Office Personal 2007とPowerPoint 2007が添付されているモデルのこと<br>です。                       |

#### ◆本文中の画面やイラスト、ホームページについて

本文中の画面やイラスト、ホームページは、モデルによって異なることがあります。また、実際の画面と異 なることがあります。 記載しているホームページの内容やアドレスは、本冊子制作時点のものです。

#### ◆このマニュアルで使用しているソフトウェア名などの正式名称

| (本文中の表記)                                           | (正式名称)                                                                                                    |
|----------------------------------------------------|----------------------------------------------------------------------------------------------------|
| Windows、<br>Windows Vista                          | Windows Vista™ Home Basic<br>Windows Vista™ Home Premium<br>Windows Vista™ Business                                                                            |
| Office Personal<br>2007                            | Microsoft® Office Personal 2007 (Microsoft® Office Word 2007、<br>Microsoft® Office Excel 2007、Microsoft® Office Outlook® 2007、<br>(Microsoft® Office ナビ 2007)) |
| Office Personal<br>2007 with<br>PowerPoint<br>2007 | Microsoft® Office Personal 2007 with Microsoft® Office<br>PowerPoint® 2007                                                                                     |
| ウイルスバスター                                           | ウイルスバスター™ 2007 トレンド フレックス セキュリティ                                                                                                    |
| 「スタート」                                             | Windows Vista™ スタート ボタン                                                                                                    |
| ユーザーアカウント<br>制御                                    | Windows <sup>®</sup> ユーザーアカウント制御                                                                                                    |

#### ご注意

- (1)本書の内容の一部または全部を無断転載することは禁じられています。
- (2)本書の内容に関しては将来予告なしに変更することがあります。
- (3)本書の内容については万全を期して作成いたしましたが、万一ご不審な点や誤り、記載もれな どお気づきのことがありましたら、NEC 121コンタクトセンターへご連絡ください。落丁、 乱丁本はお取り替えいたします。
- (4)当社では、本装置の運用を理由とする損失、逸失利益等の請求につきましては、(3)項にかかわ らずいかなる責任も負いかねますので、予めご了承ください。
- (5)本装置は、医療機器、原子力設備や機器、航空宇宙機器、輸送設備や機器など、人命に関わる設備や機器、および高度な信頼性を必要とする設備や機器などへの組み込みや制御等の使用は意図されておりません。これら設備や機器、制御システムなどに本装置を使用され、人身事故、財産損害などが生じても、当社はいかなる責任も負いかねます。
- (6)海外NECでは、本製品の保守・修理対応をしておりませんので、ご承知ください。
- (7)本機の内蔵ハードディスクにインストールされているWindows Vista<sup>™</sup> Home Basic、 Windows Vista<sup>™</sup> Home Premium、Windows Vista<sup>™</sup> Business またはWindows Vista<sup>™</sup> Ultimateおよび本機に添付のCD-ROM、DVD-ROMは、本機のみでご使用ください。
- (8)ソフトウェアの全部または一部を著作権の許可なく複製したり、複製物を頒布したりすると、 著作権の侵害となります。
- (9)ハードウェアの保守情報をセーブしています。

Microsoft、Windows、Windows Vista、Internet Explorer、Office ロゴ、Outlook、Power Pointは、 米国 Microsoft Corporation の米国およびその他の国における商標または登録商標です。 インテル、Intel、Pentium、Celeron はアメリカ合衆国およびその他の国における Intel Corporation また はその子会社の商標または登録商標です。 TRENDMICRO 及びウイルスパスターは、トレンドマイクロ株式会社の登録商標です。 PS/2 は IBM 社が所有している商標です。 121 ポップリンクは、日本電気株式会社の登録商標です。

その他、本マニュアルに記載されている会社名、商品名は、各社の商標または登録商標です。

#### 各種規制について

■技術基準等適合認定について

このパーソナルコンピュータには、技術基準認証済みの通信機器が搭載されています。 本機の内蔵モデムは、諸外国で使用できる機能を有していますが、日本国内で使用する際は、他国 モードに設定してご使用になりますと電気通信事業法(技術基準)に違反する行為となります。な お、ご購入時の使用国モード(初期値)は「日本モード」となっておりますので、設定を変更しない でそのままご使用ください。

■高調波電流規制について

この装置の本体は、高調波電流規格JIS C 61000-3-2 適合品です。 本体の電源の入力波形は正弦波をサポートしています。

■電波障害自主規制について

この装置は、情報処理装置等電波障害自主規制協議会(VCCI)の基準に基づくクラスB 情報技術 装置です。この装置は、家庭環境で使用することを目的としていますが、この装置がラジオやテレ ビジョン受信機に近接して使用されると、受信障害を引き起こすことがあります。このあとの「安 全にお使いいただくために」に従って正しい取り扱いをしてください。

■瞬時電圧低下について

本装置は落雷等による電源の瞬時電圧低下に対し不都合を生じることがあります。電源の瞬時電 圧低下対策としては、交流無停電電源装置等を使用されることをおすすめします。(社団法人 電 子情報技術産業協会のパーソナルコンピュータの瞬時電圧低下対策に基づく表示)

■レーザ安全基準について

このパソコンには、レーザ製品の安全基準(JIS C-6802、IEC60825)のクラス I レーザ製品 であるDVD/CDドライブが搭載されています。

© NEC Corporation, NEC Personal Products, Ltd. 2007 日本電気株式会社、NEC パーソナルプロダクツ株式会社の許可なく複製・改変などを行うことはできません。

#### ■輸出に関する注意事項

本製品(ソフトウェアを含む)は日本国内仕様であり、外国の規格等には準拠していません。 本製品を日本国外で使用された場合、当社は一切責任を負いかねます。 従いまして、当社は本製品に関し海外での保守サービスおよび技術サポート等は行っていません。

本製品の輸出(個人による携行を含む)については、外国為替及び外国貿易法に基づいて経済産業省の許可が必要と なる場合があります。 必要な許可を取得せずに輸出すると同法により罰せられます。 輸出に際しての許可の要否については、ご購入頂いた販売店または当社営業拠点にお問い合わせください。

#### Notes on export

This product (including software) is designed under Japanese domestic specifications and does not conform to overseas standards. NEC<sup>\*1</sup> will not be held responsible for any consequences resulting from use of this product outside Japan. NEC<sup>\*1</sup> does not provide maintenance service nor technical support for this product outside Japan.

Export of this product (including carrying it as personal baggage) may require a permit from the Ministry of Economy, Trade and Industry under an export control law. Export without necessary permit is punishable under the said law. Customer shall inquire of NEC sales office whether a permit is required for export or not.

\*1: NEC Corporation, NEC Personal Products, Ltd.

# 安全にお使いいただくために

# 安全上のご注意(警告事項)

#### ■本体使用上の警告

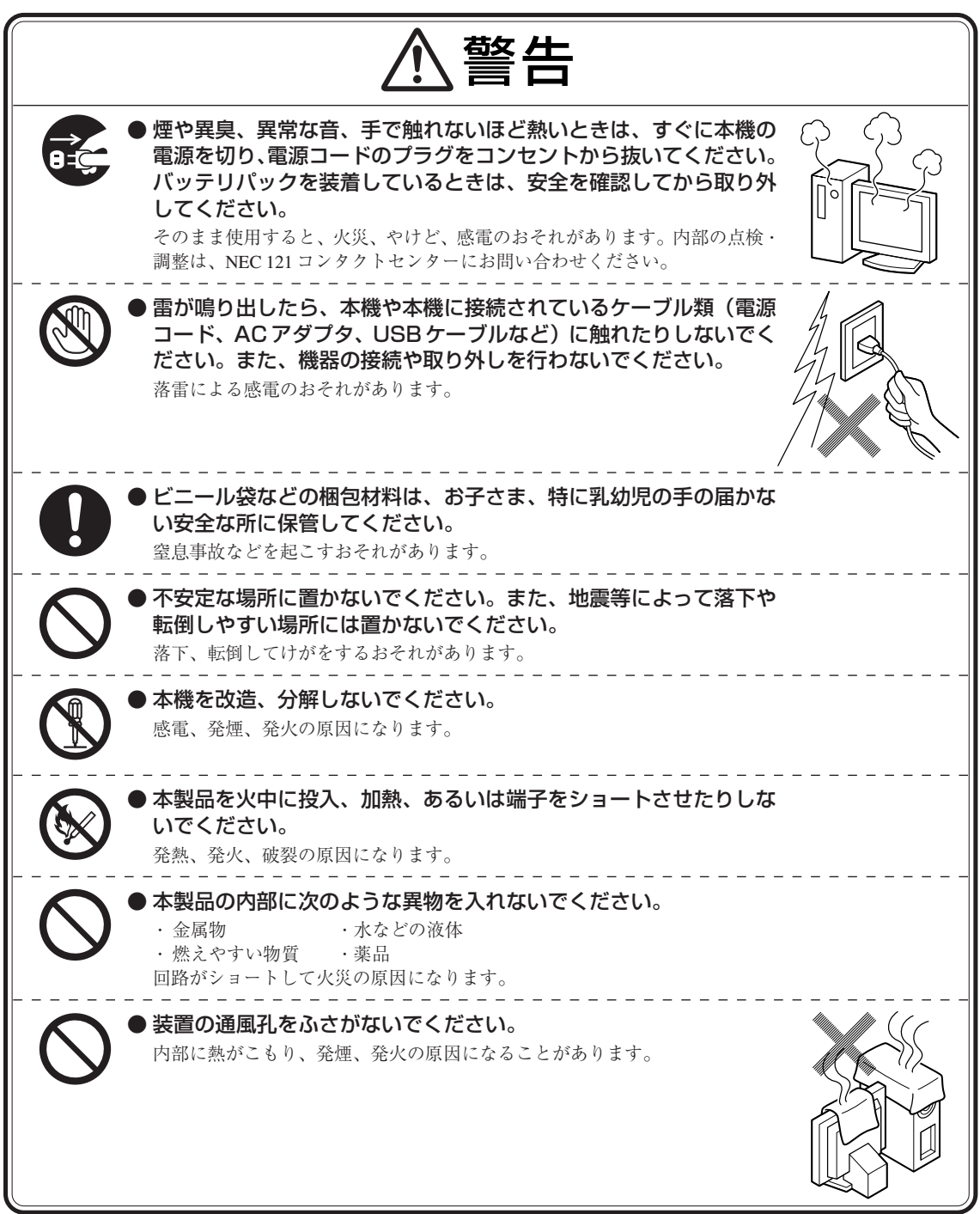

■電源、電源コード、AC アダプタ使用上の警告

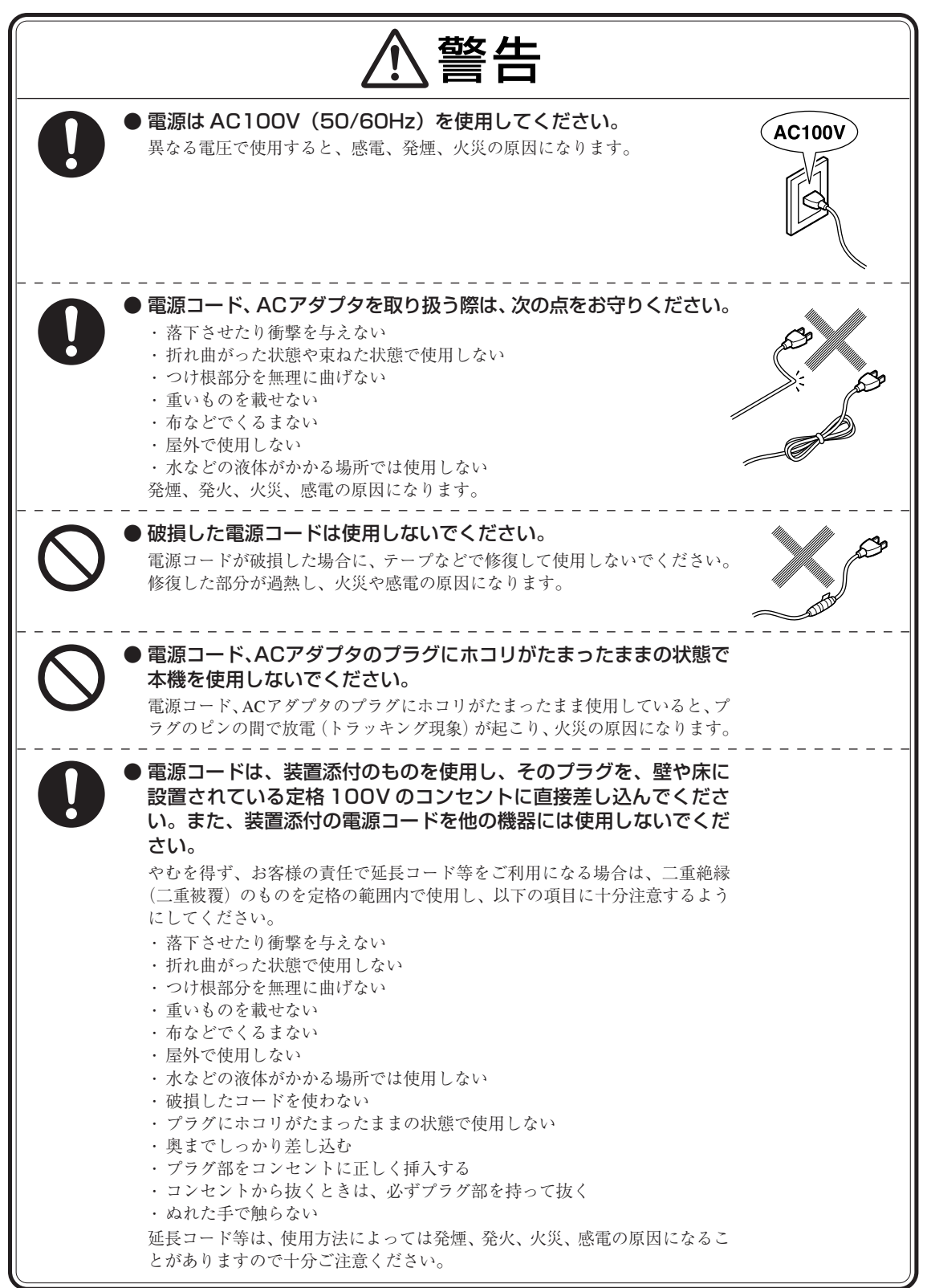

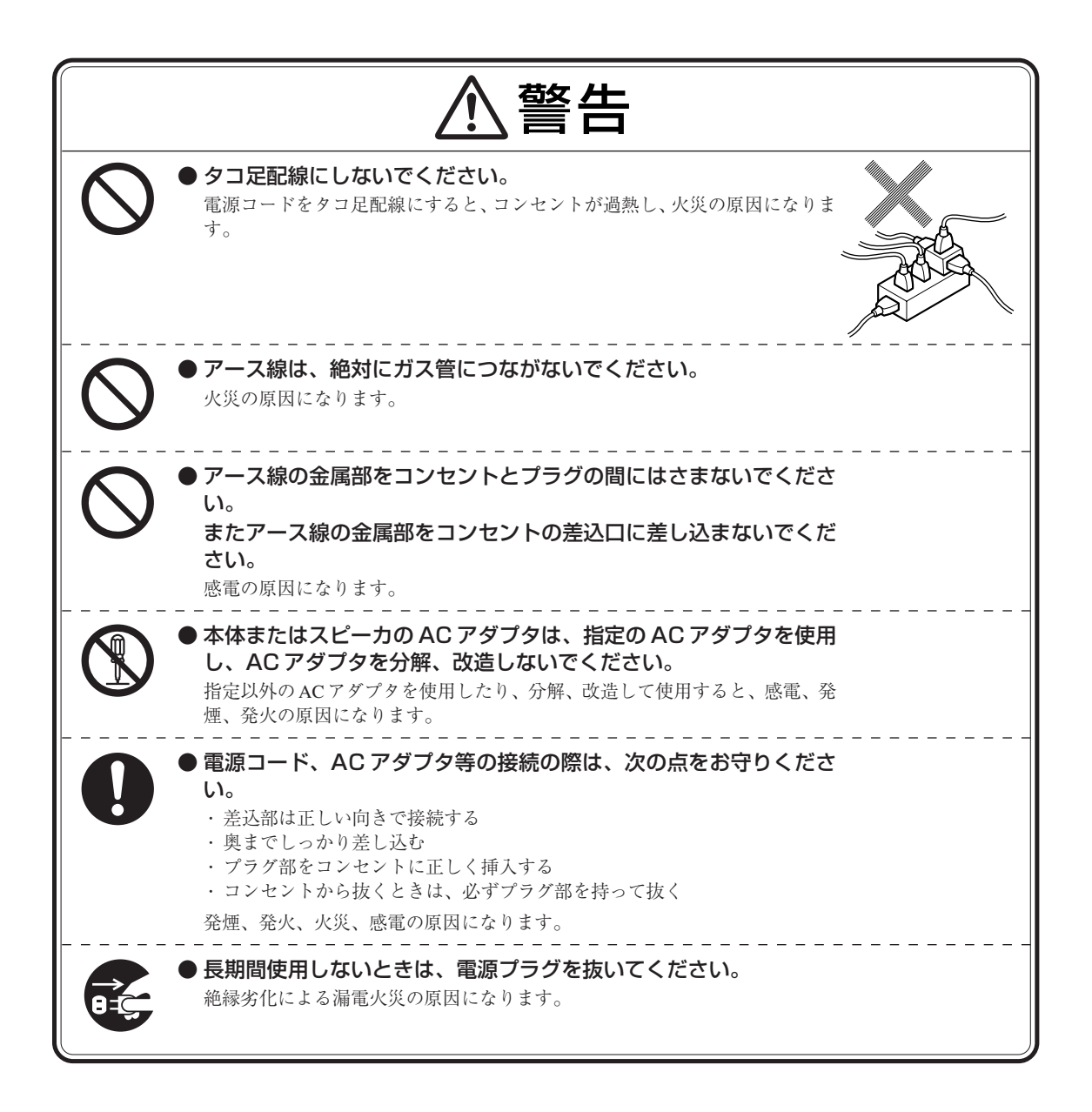

#### ■周辺機器使用上の警告

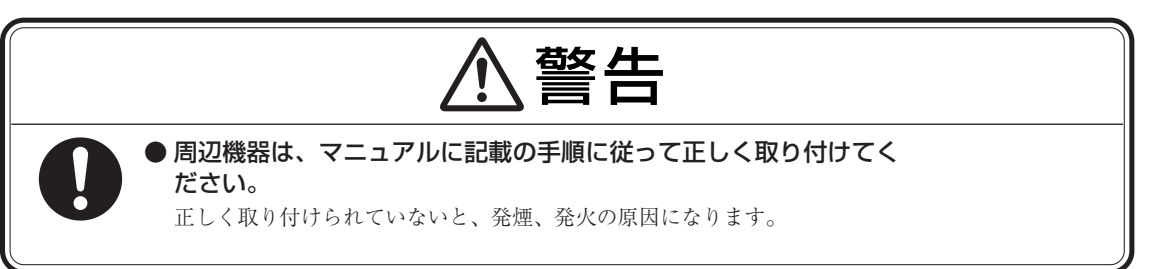

# 安全上のご注意(注意事項)

#### ■本体使用上の注意

| ſ                                     | ⚠注意                                                                                                    |
|---------------------------------------|----------------------------------------------------------------------------------------------------|
| ●本<br>・<br>派<br>惑<br>引<br>、<br>水<br>ク | 製品を次のような場所では使用・保管しないでください。<br>風呂場など湿気の多い場所<br>調理台や加湿器のそばなど水、湿気、湯気、塵、油煙などの多い場所<br>電の原因になります。万一液体が入った場合は、電源をオフにしてNEC 121<br>ンタクトセンターにお問い合わせください。乾いているようでも本機内部に<br>分が残っていることがあります。 |
| <b>〇</b> • 前i<br>前i<br>ケーバー           | <b>面カバーを開けた状態で使用する場合は、十分注意してください。</b><br>面カバーに強くぶつかったときにけがの原因になることがあります。<br>ーブル等を接続したり、一部のPCカード等を取り付けたりした状態では、カ<br>ーを閉じられません。この場合はカバーを開けたまま使用してください。                            |
|                                       | <b>風孔からの送風に注意してください。</b><br>風孔からの排気は室温よりも高い温度となっております。通風孔からの送風<br>長時間当たることにより、低温やけどのおそれがありますので、肌の弱い方<br>どは特にご注意ください。                                                            |
|                                       | /D/CDドライブのトレイはイジェクトボタンを押さなくても、ソ<br>トウェアの動作などで本体から出てくることがあるため注意して<br>ださい。<br>D/CDドライブのトレイにぶつかったり手や足をひっかけたりすると、けが<br>原因になります。                                                     |
| ● DV<br>故障                            | <b>/D/CD ドライブは絶対に分解しないでください。</b><br>章、発熱、破損、感電の原因になります。                                                                                                    |
|                                       | <b>/D/CD ドライブなどのレーザー光源を直接見ないでください。</b><br>フ痛みなど、視力障害を起こすおそれがあります。                                                                                                    |
| ● 添作<br>対J<br>大音<br>クな                | 付のCD-ROM・DVD-ROMディスクは、CD-ROM・DVD-ROM<br>応プレイヤー以外では絶対に使用しないでください。<br>音量によって耳に障害を被ったり、スピーカやCD-ROM・DVD-ROMディス<br>を破損する原因になります。                                                     |
|                                       | <b>ロッピーディスクイジェクトボタンは指の腹の部分で押してくだ</b><br>い。<br>の先でフロッピーディスクイジェクトボタンを押すと、爪と指先の間にフ<br>ッピーディスクイジェクトボタンが入ってけがの原因になります。                                                               |
|                                       | <b>蔵のFAX モデムは、一般の電話回線のみに接続してください。</b><br>役の電話回線以外に接続した場合、故障、発熱、破損の原因になります。                                                                                                    |

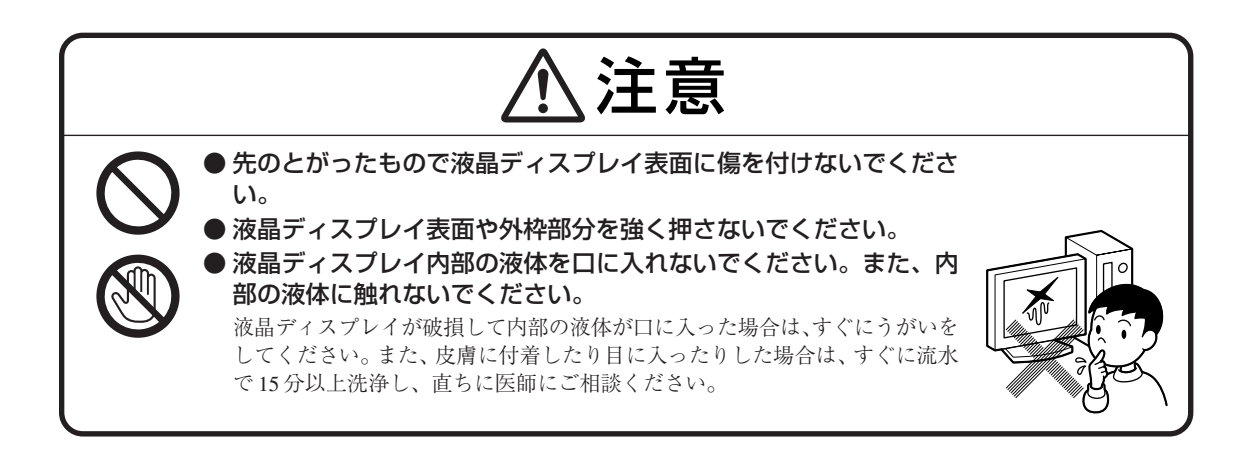

#### ■電源、電源コード、AC アダプタ使用上の注意

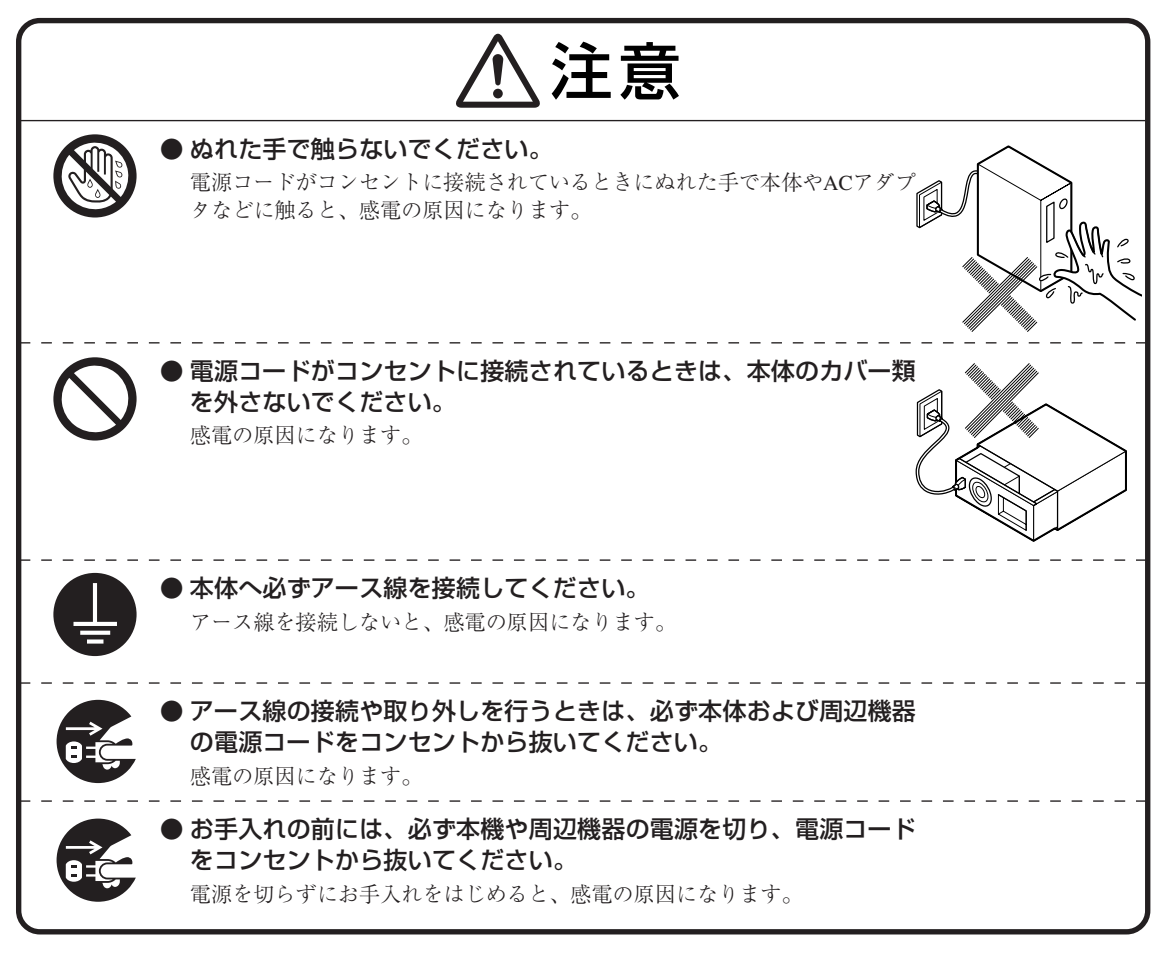

■周辺機器使用上の注意

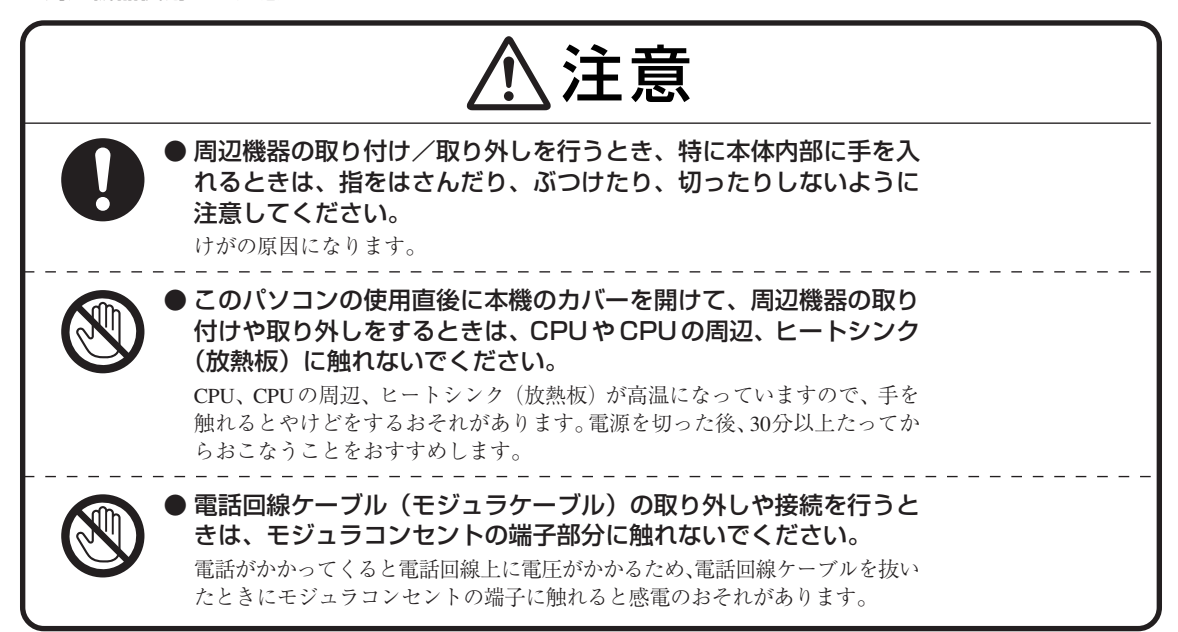

#### ■健康上の注意

|   | ⚠注意                                                                                                    |
|---|----------------------------------------------------------------------------------------------------|
| 0 | ディスプレイを長時間継続して見ないでください。<br>ディスプレイなどの画面を長時間継続して見続けると、目が疲れたり、視力が<br>低下することがあります。ディスプレイなどの画面を見続けて、身体の一部に<br>痛みや不快感が生じたときは、すぐに本機の使用をやめて休息してください。<br>万一、休息しても痛みや不快感が取れないときは、直ちに医師にご相談ください。      |
| 0 | キーボードやマウス、トラックボールを長時間継続して使用しないでください。 キーボードやマウス、トラックボールを長時間継続して使用すると、腕や手首が痛くなることがあります。キーボードやマウス、トラックボールを使用中、身体の一部に痛みや不快感が生じたときは、すぐに本機の使用をやめて休息してください。 万一、休息しても痛みや不快感が取れないときは、直ちに医師にご相談ください。 |
| 0 | ヘッドフォンやヘッドフォンマイクを使う場合は、音量を上げすぎ<br>ないように注意してください。<br>大きな音量で長時間使うと、聴力に悪い影響を与えることがあります。                                                                                                    |
| 0 | <ul> <li>ヘッドフォンやヘッドフォンマイクを装着した状態でプラグの抜き<br/>挿し、本機の電源のオン/オフ、省電力状態/復帰の操作をしない<br/>でください。</li> <li>聴力に悪い影響を与えることがあります。</li> </ul>                                                              |

# 製品保護上のご注意

#### ■本機の取り扱い上の注意

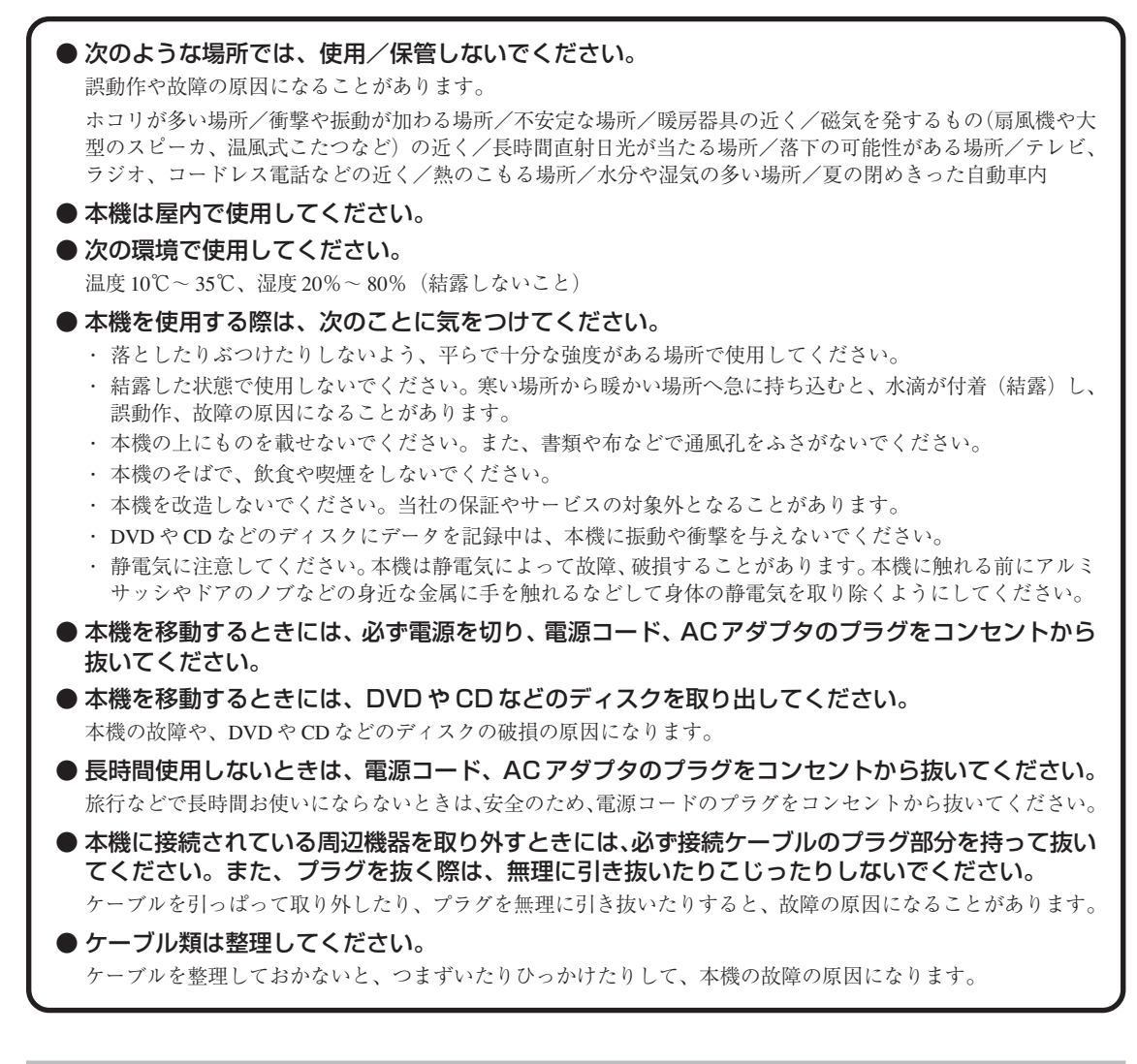

#### ■ハードディスク取り扱い上の注意

● 振動する場所や不安定な場所では使用しないでください。

- 電源を入れたまま本機を動かさないでください。
- ●本機のハードディスク動作中は本機に衝撃や振動を与えないよう、特に注意してください。 ハードディスク動作中に外部から強い衝撃を加えると、データが失われるだけでなく、ハードディスクが故障す ることがあります。
- ●本機のハードディスク動作中は、電源を切ったり再起動しないよう、特に注意してください。 ハードディスク動作中に電源を切ったり再起動すると、ハードディスクが故障することがあります。

#### ■データのバックアップについて

● バックアップとは

パソコンに保存されているデータをDVDやCDなどのディスク/フロッピーディスク/外付けハードディスクなどに複製(コピー)することを「バックアップを取る」といいます。

パソコンの故障などの異常が起きてご購入後に作成したデータが消えてしまった場合、そのデータをもとに戻すことはできません。

万一の事態に備えて定期的にデータのバックアップをおこない、大切なデータを保護しましょう。

#### ● バックアップを取るタイミング

特に大切なデータは、作成したり更新したりするたびにバックアップを取ることをおすすめします。また、日時や曜日を 決めて定期的にバックアップを取るのもよいでしょう。

#### ■お客様が作成されたデータの保存に関するご注意

お客様が作成されたデータ(画像データ、映像データ、文書データなど)やプログラム、設定内容が記憶装置(ハードディ スクなど)に記憶されている場合はお客様の責任においてバックアップをお取りくださいますようお願いします。お客様 が作成されましたデータなどは普段からこまめにバックアップをお取りになることをおすすめします。 本商品の故障や誤動作などにより、記憶装置に記憶された内容が消失したり、使用できない場合がございますが、当社で はその損害の責任を一切負いかねますので、あらかじめご了承ください。

#### ■コンピュータウイルスの予防について

● コンピュータウイルスとは

コンピュータウイルスとは、パソコンの動作に悪影響を与える不正なプログラムのことで、インターネットや電子メール などを通じて感染する可能性があります。コンピュータウイルスに感染すると、パソコンのプログラムやデータが破壊さ れるばかりでなく、他のパソコンへの感染元となってしまう可能性もあります。

モデルによってはコンピュータウイルスの予防と駆除をするためのソフトが添付されていますので、定期的なチェックを おこなうことをおすすめします。

また、日々増え続けるウイルスに対応するためには、「ウイルス定義ファイル」の更新が必要です。

#### ■ DVD、CD 取り扱い上の注意

● DVD や CD などのディスクを取り扱う際は次のことに気をつけてください。

- ・データ面(文字などが印刷されていない面)に手を触れないでください。
- ・ディスクにラベルを貼ったり、傷を付けたりしないでください。
- ・ディスクに文字を書く場合はディスク印刷面(レーベル面)に書いてください。ボールペンや鉛筆などペン先が 硬いものは避け、フェルトペンなどペン先が柔らかい油性の筆記用具で手書きをするか、インクジェットプリン タ対応のディスクを使用して、インクジェットプリンタで直接印刷してください。
- ・上に重いものを載せたり、曲げたり、落としたりしないでください。
- ・汚れた DVD や CD などのディスクは使わないでください。
- ・汚れたときは、やわらかい布で内側から外側に向けてふいてください。
- ・清掃の際は CD 専用のスプレーをお使いください。
- ・ベンジン、シンナーなどでふかないようにしてください。
- ・ゴミやホコリの多い場所での使用は避けてください。
- ・使わないときは収納箱に入れて保管してください。
- ・直射日光の当たる場所や、温度の高い場所に保管しないでください。

#### ■フロッピーディスク取り扱い上の注意

● フロッピーディスクを取り扱う際は次のことに気をつけてください。
 ・ フロッピーディスクを磁石に近づけないでください。フロッピーディスクが壊れると大切なデータやソフトウェアが使えなくなります。磁石はテレビやスピーカにも使われています。これらの上にフロッピーディスクを置いたりしないようにしてください。

- ・シャッターを開けて、中のディスクに触れないでください。
- ・汚れたフロッピーディスクは使わないでください。
- ・フロッピーディスクにラベルを貼り付けた状態でラベルに鉛筆で記入したり、消しゴムを使ったりしないでく ださい。
- ・上に重いものを載せたり、曲げたりしないでください。
- ・ラベルは正しい位置に貼ってください。
- ・飲食、喫煙しながら使わないでください。
- ・溶剤類、飲み物などを近づけないでください。
- ・クリップなどではさんだり、投げたり、落としたりしないでください。
- ・ゴミやホコリが多い場所での使用は避けてください。
- ・使わないときは収納箱に入れて保管してください。
- ・直射日光の当たる場所、暖房器具の近くなど温度が高くなる所、ゴミやホコリが多い所に置かないでください。

#### ■メモリーカード取り扱い上の注意

●メモリーカードを取り扱う際は次のことに気をつけてください。

- ・メモリーカードに添付の取扱説明書をよく読んでから使用してください。
- ・静電気による故障を防ぐため、静電気を放電してからメモリーカードを取り扱ってください。
- ・小型のメモリーカードなど、アダプタが必要なカードは、必ずアダプタを装着してください。
- ・メモリーカードは、方向を確かめて取り付けてください。
- ・メモリーカードスロットには、対応以外のメモリーカードを挿入しないでください。
- ・メモリーカードの読み込み/書き込み中は、本体や周辺機器のメモリーカードスロットからメモリーカードを 取り出さないでください。
- ・メモリーカードやメモリーカードスロットの金属端子部分を触らないでください。
- ・汚れたメモリーカードは、汚れをとってから本体や周辺機器のメモリーカードスロットに取り付けてください。
- ・分解しないでください。
- ・上に重いものを載せたり、曲げたりしないでください。
- ・溶剤類、飲み物などを近づけないでください。
- ・クリップなどではさんだり、投げたり、落としたりしないでください。
- ・ゴミやホコリが多い場所での使用は避けてください。
- ・使わないときは収納箱に入れて保管してください。
- ・直射日光の当たる場所、暖房器具の近くなど温度が高くなる所、ゴミやホコリが多い所に置かないでください。
- ・長期期間使用しないときは、メモリーカードやアダプタを、メモリーカードスロットに取り付けたままにしな いでください。
- ・メモリーカードには、添付の指定ラベル以外を貼らないでください。
- ・大切なデータはハードディスクなどにコピーして、バックアップを取ってください。

## 健康のために

パソコンを使った作業では、長時間同じ姿勢になりやすいため、他の一般事務作業にくらべて次のような症状が起こりやすいと言われています。

・眼が疲れたり、重く感じる

- ・ものがぼやけてみえる
- ・疲れやすい

・頚(くび)から肩、手の指にかけて、しびれたり全体的に痛みを感じたりする

このような症状の感じかたは、作業時間や使用状況などにより個人差が大きいと言われています。次のことを心がけるようにしましょう。

- ・1時間の作業につき10~15分の休息時間をとる
- ・休憩時には、軽い体操をするなど、気分転換をはかる

万一、疲労が翌日まで残るような場合は、早めに医師に相談してください。

#### ■良い作業姿勢をとりましょう

パソコンを使用する際の良い姿勢は、余分な力が入らない、リラックスできる姿勢と言われています。

- ・背もたれに背中が支えられるよう背すじを伸ばして椅子に座る
- ・両手を床とほぼ平行にキーボードに置く
- ・画面を目の高さより低くし、視線がやや下向きになるようにする

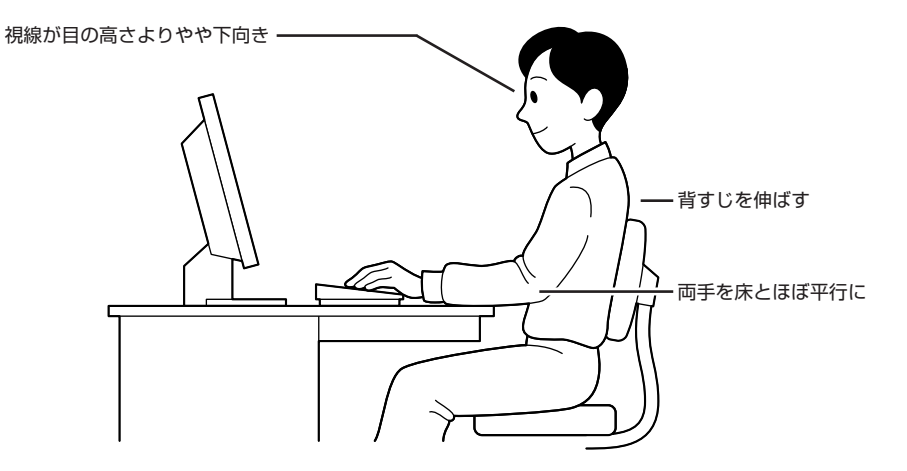

#### ■機器をこまめに調節しましょう

機器の調節ができる場合は、使いやすい状態にこまめに調節してください。

#### ● ディスプレイの角度調節

本機にセットのディスプレイは、上下、左右の角度調節ができるようになっています(一部のディスプレイを除く)。ま ぶしい光が画面に映り込むのを防いだり、表示内容を見やすくするために、ディスプレイの角度を調節することは大変重 要です。角度調節について詳しくは、ディスプレイに添付のマニュアルをご覧ください。

#### ● 画面の輝度(明るさ)・コントラスト(濃淡)調節

個人差、周囲の明るさなどによって、画面の最適な輝度・コントラストは異なります。そのため、画面の輝度・コントラ ストは、状況に応じて見やすいようにこまめに調節することが必要です。 詳しくは、ディスプレイに添付のマニュアルをご覧ください。

#### ● キーボードの角度調節

機種によっては、キーボードの角度調節ができるようになっています。好みによって、入力しやすいようにキーボードの 角度を変えることは、肩や腕への負担を軽減するのに大変有効です。 キーボードの角度調節をするときには、足を必ず両方とも立てて使用してください。

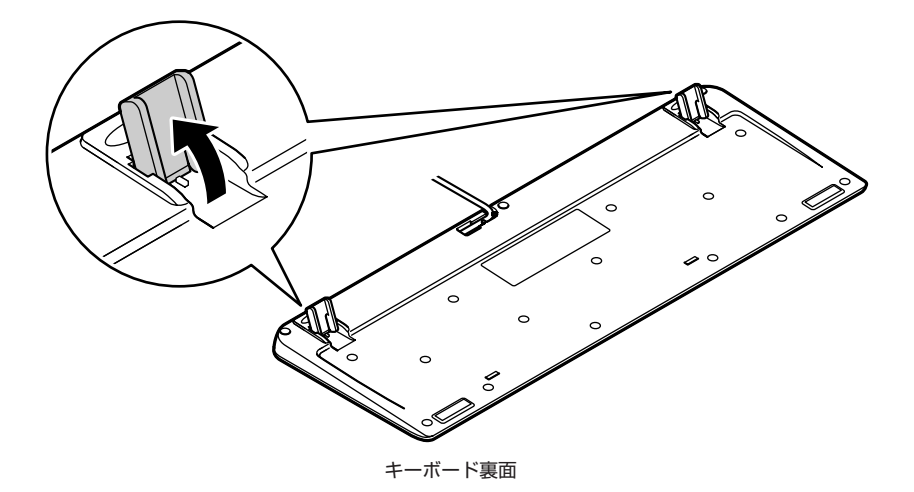

#### ■機器を清掃しましょう

ディスプレイの画面は、ホコリなどで汚れると表示内容が見にくくなる原因になりますので、定期的に清掃する必要があ ります。

#### ■本機のお手入れ

本機のお手入れの方法については、このマニュアルの付録をご覧ください。

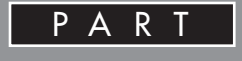

# このパソコンについて

『セットアップマニュアル』を使ってセットアッ プが終わったら、いよいよ本格的にパソコンを 使い始めます。使い始める前にぜひ、「お客様登 録」をしてください。

# パソコンを使う準備をする

このパソコンの添付品の確認、接続、およびセットアップに ついては、『セットアップマニュアル』または『ValueOne G シリーズをご購入いただいたお客様へ』をご覧ください。 ここでは、このパソコンの電源スイッチ、DVD/CDドラ イブなどについて紹介します。

# ●本体前面

·ValueOne MT

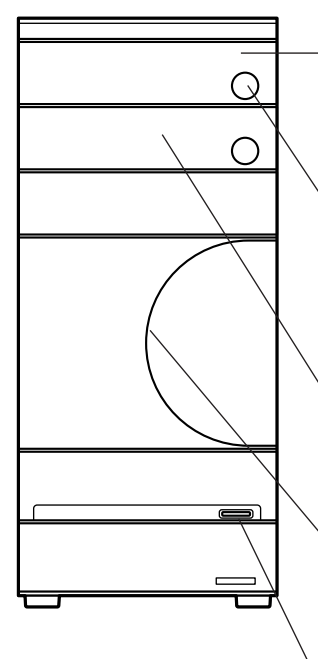

#### DVD/CD ドライブ

DVD/CD-ROM などのディスクを セットするところです (→「CD-ROM やDVDの扱い方」(p.26))。

#### ディスクトレイイジェクトボタン

DVD/CDドライブのトレイを出し入 れするときに使うボタンです(→ 「ディスクの入れ方と出し方」 (p.26))。

#### 5型ベイ

2 台目の DVD/CD ドライブを搭載す るところです。

#### 電源ランプ

電源を入れると点灯し、スリープ状態 のときは点滅。休止状態、または電源 が切れているときは消灯します。

#### 電源スイッチ

パソコン本体の電源を入れたり、省電 力状態から復帰するときに押すボタン です。

# 口参照

パソコン各部の説明について→ 「?」サポートナビゲーター」-「使いこなす」-「パソコンの機能」-「各部の名称と役割」」

# 口参照

5型ベイへのDVD/CDドライブの取 り付け方について→ ♀「サポートナ ビゲーター」-「使いこなす」-「パソコ ン内部に取り付ける」-「5型ベイ」 ·ValueOne ST

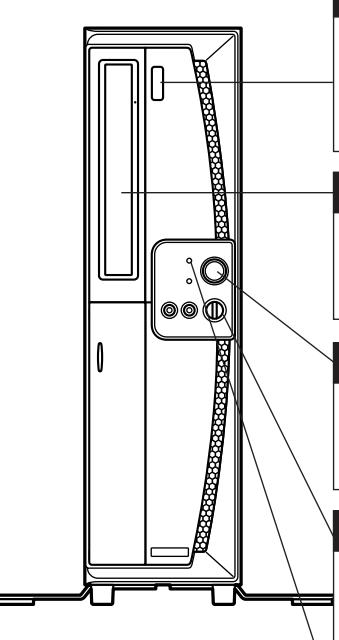

#### ディスクトレイイジェクトボタン

DVD/CDドライブのトレイを出し入 れするときに使うボタンです(→ 「ディスクの入れ方と出し方」 (p.26))。

#### DVD/CD ドライブ

DVD/CD-ROM などのディスクを セットするところです (→「CD-ROM やDVDの扱い方」(p.26))。

#### 電源スイッチ

パソコン本体の電源を入れたり、省電 カ状態から復帰するときに押すボタン です。

#### 音量調節つまみ

内蔵スピーカと音声出力端子に接続し た外付けスピーカ両方の音量を連動し て調節するつまみです。

#### 電源ランプ

電源を入れると点灯し、スリープ状態 のときは点滅。休止状態、または電源 が切れているときは消灯します。

#### セカンドハードディスクを選択された場合

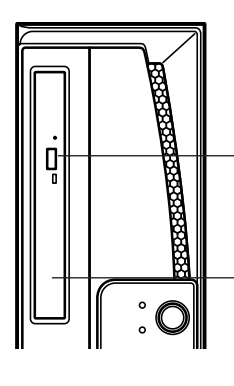

# ディスクトレイイジェクトボタン DVD/CD ドライブのトレイを出し入

れするときに使うボタンです(→ 「ディスクの入れ方と出し方」 (p.26))。

#### DVD/CD ドライブ

DVD/CD-ROM などのディスクを セットするところです (→ 「CD-ROM やDVDの扱い方」(p.26))。

#### 口参照

パソコン各部の説明について→ 「?」サポートナビゲーター」-「使いこなす」-「パソコンの機能」-「各部の名称と役 割」

# 🍼 チェック!!

- ・工場出荷時の状態では、音量が最小 になっていますので、このつまみで 音量を調整してください。
- ・外付けスピーカや液晶ディスプレイに内蔵されたスピーカから音が出ない場合はこのつまみで調整してみてください。

# お客様登録のお願い

お客様登録はこれからパソコンを安心・快適にお使いいただく上で非常に重要です。NECパーソ ナル商品総合情報サイト「121ware.com (ワントゥワンウェア・ドット・コム)」では、お客様登 録されたかたに充実したサポート・サービスを提供しております。この機会に是非ご登録ください。 ※ 法人のお客様としてご使用の場合も、ご登録をおすすめします。

登録料・会費無料

# ご登録の特典

#### 特典1 電話サポート

商品についての電話相談窓口「121コンタクトセンター」へ使い方につい て相談できます。 詳しくは「121ware ガイドブック」をご覧ください。

#### 特典2 メールサービス

ご利用製品のサポート情報やキャンペーンのご案内などをメールマガジンでお届けいたします。 詳しくは「121 ware ガイドブック」をご覧ください。

#### 特典3 インターネットサポート

121ware.com で「ログインID」を取得していただきますと、さまざまな サポート・サービスをご利用いただけます。詳しくは『121ware ガイド ブック』をご覧ください。

ログインIDは、「121 ware.com」(http://121 ware.com/)およびNEC ショッピングサイト「NEC Direct」(http://www.necdirect.jp/) で共通にご利用いただける ID です。取得方法については「121 ware ガイ ドブック」をご覧ください。

ログインIDを 【使い方相談】 お客様とNECと インターネット 【買取サービス】 ご登録いただくと… から修理の申し の電話サポート のコンタクト履 の申し込みがで が受けられる 込みができる 歴がわかる きる ログインIDと 121オリジナル [NEC Direct] ※ E-mailアドレスを メールマガジン でお得にお買い物! ※日本電気(株)が運営するショッピング をお届け! ご登録いただくと… サイトです。 ログインIDと 保有商品の情 保有商品に関す 保有商品に合う パソコンを最新 モジュールをす 保有商品を 報をすばやく るQ&A情報をす の状態に!「自動 ばやくGET! アップデート GET ! ばやくGET! ご登録いただくと… ほかにもいろいろな インターネットか お役立ち情報 フォローアップ サービスが! ら電話サポート 予約サービス! メールサービス!

◆ 121 ware.com でご利用いただけるサポート・サービス

最新情報・詳細につきましては、インターネットでご確認ください。

# お客様登録の方法

お客様登録をして、電話の問い合わせのときに必要な「121wareお客様登録番号」と、インターネットサポート・サービスをご利用になる際に必要な「ログイン ID」を取得してください。

ご登録いただくことでお客様に合ったサポート・サービスをご提供させて いただきます。

インターネットによる登録をおすすめします。

「121 ware お客様登録番号」と「ログインID」を同時に取得でき、す ぐにインターネットサポートが受けられます。

まだインターネットをお使いになれないお客様にはFAX登録をご用意 しております。ただし、FAX 登録からでは「121 ware お客様登録番 号」のみの取得となり、インターネットでのさまざまなサービスがご利 用いただけません。

インターネットが使えるようになり次第、「ログインID」の取得をお すすめします。

#### インターネット登録(推奨)

インターネットに接続して、NEC パーソナル商品総合情報サイト 「121ware.com」のマイアカウント(http://121ware.com/my/)から 登録します。詳しくは、『121ware ガイドブック』をご覧ください。

#### FAX 登録

お手持ちのFAXから「0120-977-121」(フリーコール)に電話します。 ご希望の窓口案内のアナウンスが流れますので、FAX情報サービス窓口番 号である9番を押します。

FAX情報サービスにつながりますので、アナウンスにしたがい、BOX番号 3002 と#を押し、お客様登録用紙を取り出してください。必要事項をご 記入の上、FAX でお送りください。 **ジ**チェック!!

登録の前に、インターネット接続の設 定が必要です。

FAX 用紙は NEC パソコン情報 FAX サービスから取り出してください。 電話番号はよくお確かめになり、お間 違えのないようにおかけください。

# CD-ROM や DVD の 扱い方

このパソコンのDVD/CDドライブで使えるディスクの 種類や取り扱い上の注意、ディスクのセットのしかたを 説明します。

# ディスクの取り扱い上の注意

- ・使用後は、収納ケースに入れるようにしてください。
- ・ ラベルやテープが貼られているなど、重心バランスの悪いディスクを使用すると、使用時の振動や故障の原因になります。
- このパソコンにインストールされている OS 以外の OS に対応した CD や DVD は、使えないものがあるため、ご購入前に確認してください。

# ディスクの入れ方と出し方

## ●ディスクを入れる方法

1 ディスクトレイイジェクトボタンを押す

·ValueOne MT

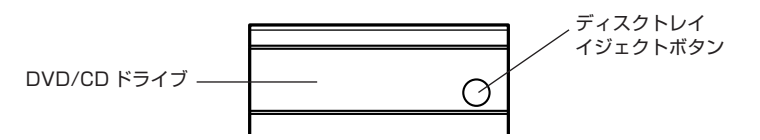

DVD/CD ドライブのカバーが開いてディスクトレイが出てきます。

·ValueOne ST

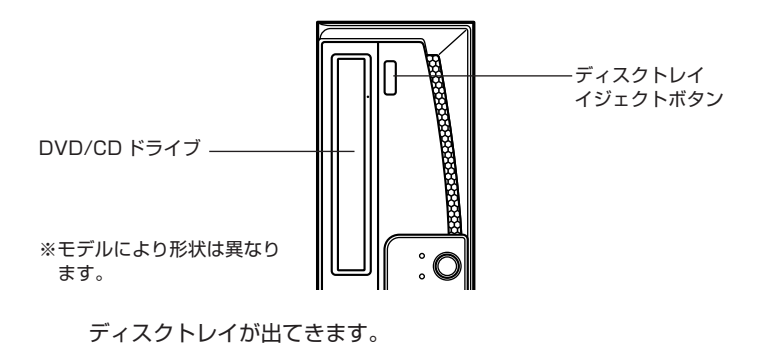

## 口参照

このパソコンで使えるディスクについ て→ 𝒫「サポートナビゲーター」-「使 いこなす」-「パソコンの機能」-「ブルー レイディスク /DVD/CD ドライブ」、 「DVD/CD ドライブ」

# **ジ**チェック!!

- ディスクトレイの出し入れは、本体の電源が入っているときのみおこなえます。
- ValueOne MTのDVD/CDドラ イブのカバーは、ディスクトレイイ ジェクトボタンを押すと、自動的に 開くようになっています。カバーを 無理に開こうとすると、カバーが壊 れることがあります。

# **ジ**チェック!!

セカンドハードディスクを選択され た場合は、DVD/CDドライブの形状 とディスクトレイイジェクトボタン の位置が異なります。「パソコンを使 う準備をする」のValueOne STの項 目 (p.23) をご覧ください。

- 2 ディスクのラベル面(文字などが印刷されている面)を上または左に してディスクトレイにセットする
- *3* ディスクトレイを軽く押す
   ディスクトレイが収納されます。
   ValueOne MTの場合は、DVD/CDドライブのカバーも閉じます。

#### ●ディスクを取り出す方法

- 1 ディスクトレイイジェクトボタンを押す
- 2 ディスクトレイからディスクを取り出す
- 3 ディスクトレイを軽く押す

ディスクトレイが収納されます。 ValueOne MTの場合は、DVD/CDドライブのカバーも閉じます。

# **ジ**チェック!!

・ValueOne ST にてディスクを セットする際は、ディスクが落ちな いよう、ディスクトレイのツメに 引っかけてください。

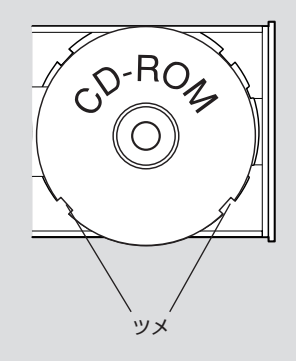

ディスクトレイから取り出すときに、 ディスクを落としたり、傷を付けたり しないように注意してください。

スリープボタンに ついて

このパソコンに添付されているキーボードの【スリー プ】ボタンを押すことで、パソコンを省電力状態にする ことができます。

# 「電源オプションのプロパティ」 について

【スリープ】ボタンを押したときの動作を変更することができます。

「スタート」-「コントロールパネル」-「システムとメンテナンス」-「電源ボタンの動作の変更」をクリック次の画面が表示されます。

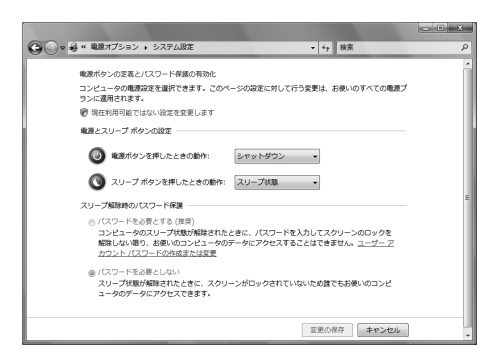

2 「スリープボタンを押したときの動作」から項目を選択し、「変更の保存」をクリック

#### 1 参照

- ・キーボードについて→𝒫「サポート ナビゲーター」-「使いこなす」-「パ ソコンの機能」-「キーボード」
- ・省電力機能について→♀「サポート ナビゲーター」-「使いこなす」-「パ ソコンの機能」-「省電力機能」

# ダチェック!

初回セットアップ、または再セット アップ直後は、手順1の画面に「ス リープボタンを押したときの動作」が 表示されません。表示する場合は、一 度【スリープ】ボタンを押してくださ い。その後、省電力状態を解除し、再 び手順1の画面を表示すると項目が 表示されます。

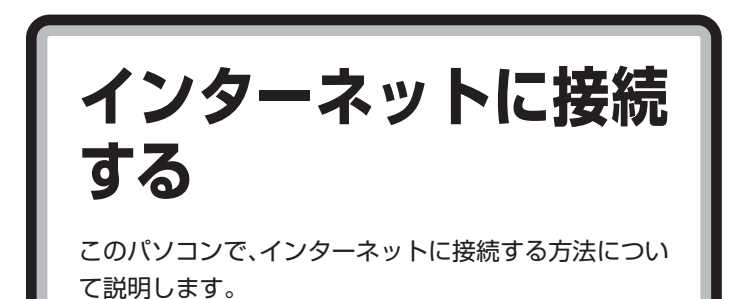

# 機器の接続について

・ValueOne MT の場合

ADSLやFTTHなどのブロードバンド回線を使って、インターネットに接続するには、このパソコンのLANコネクタを使用します。

- アメガ左側になるようにして 差し込む
- ・ValueOne ST の場合

このほか、ValueOne MTのFAXモデムボードが内蔵されたモデルでは、 ダイヤルアップ接続を利用してインターネットに接続することもできます。

#### 口参照

・LAN コネクタについて→𝒱 「サ ポートナビゲーター」- 「使いこな す」- 「パソコンの機能」- 「LAN」

差し込む

ツメが右側になるようにして

・FAX モデムについて→𝒫「サポートナビゲーター」-「使いこなす」 「パソコンの機能」-「FAX モデム」

# インターネットの設定について

機器の接続が終わったら、インターネットの設定をおこないます。 契約している各プロバイダの資料または、「スタート」-「ヘルプとサポート」で 「インターネットに接続する」 と入力して検索してください。

# パソコンを安全に使うための設定について

ウイルスによる被害を防いだり、お子様を有害なホームページから守るための設定などについては、「ジーザポートナビゲーター」-「安心安全に使う」-「安全に使うためのポイント」をご覧ください。

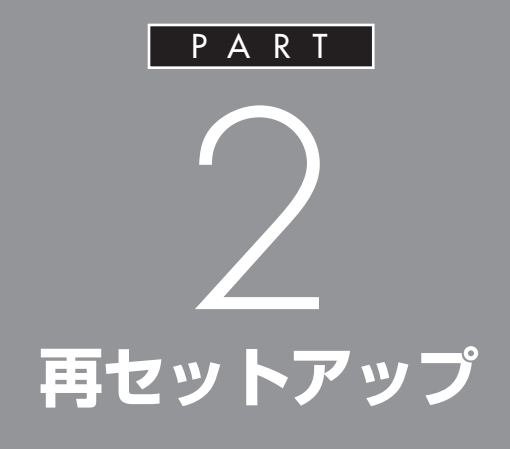

パソコンを起動できなくなったときなどの「最後 の手段」が再セットアップです。再セットアップ をおこなうと、パソコンに保存されている大切な データや設定の内容などが失われてしまうこと があります。作業を始める前に、このPARTの説 明をよくお読みください。

再セットアップを 始める前に

再セットアップの意味を理解して、いくつかのトラブル 解決手段を試してみましょう。

# パソコンをご購入時の状態に戻す、再セットアップ

再セットアップとは、パソコンを買ってきた直後におこなうセットアップ (準備作業)をもう一度おこなって、パソコンの中をご購入時の状態に戻す ことです。エラーメッセージが何度も表示されたり、フリーズ(画面の表示 が動かなくなること)が多くなったりしたときは、意識しないうちにパソ コンのシステムが壊れたり、設定が変更されてしまった可能性があります。 再セットアップすると、パソコンをご購入時の状態に戻すことができます。 しかし、再セットアップをおこなうと、自分で作って保存しておいた文書 や電子メールの内容、アドレス帳などがすべて消えてしまいます。どうし てもトラブルを解決できないときの最後の手段として再セットアップをお こなってください。大切なデータは、再セットアップの前にデータのバッ クアップ(データの控えを残しておくこと)を取ってください。

# 再セットアップの前に試すこと

再セットアップを始める前に、次のことを試してみてください。問題が解決することがあります。

#### ●ウイルスチェックをおこなう

ウイルスとは、パソコンに誤動作やデータの破壊などのトラブルを引き起こす不正プログラムです。インターネットやメールを経由してパソコンに入り込んだり、ウイルスに感染したディスクからパソコンに感染してしまうこともあります。

知らないうちに保存したデータが消えていたり、意味不明な文字や絵が突 然画面に表示されたりしたときは、次のようにしてウイルスをチェックし てください。

ウイルスが駆除されればパソコンが正常に使えるようになることがあります。

デスクトップ画面右下の通知領域にある
 を右クリックし、「検索開始」をクリック

アイコンが表示されていないときは、「スタート」-「すべてのプログラム」-「ウイルスバスター2007」の「ウイルスバスターを起動」をクリックしてください。「ウイルスバスター」のメイン画面が表示されたら「検索開始」をクリックしてください。

ウイルスのチェックが完了するまでにしばらく時間がかかります。 ウイルスが見つかったときは、画面に表示される指示にしたがって 操作してください。

# ダチェック!

ウイルスチェックは、常に最新のウ イルス情報をもとにおこなう必要が あります。「ウイルスバスター」は、は じめてアップデート機能を利用した 日から90日間、無料で最新のウイ ルススキャンやウイルスパターン ファイルにアップデートをおこなう ことができます。詳しくは、「シー「サ ポートナビゲーター」 - 「使いこな す」-「ソフト一覧」-「ウイルスバス ター」をご覧ください。

PART 2

#### ●セーフモードでパソコンを起動してみる

電源を入れてもパソコンが正常に起動しないときなどは、次のようにして パソコンをセーフモードで起動してください。

- パソコン本体の電源を切る
   通常の操作で電源を切ることができないときは、電源スイッチを4秒
   以上押したままにして電源を切ってください。
- 2 パソコン本体の電源を入れる
- **3** 「NEC」のロゴマークが表示されたら、【F8】を何度か押す
- 4 「Windows ブートマネージャ」が表示されたら、【F8】を押す
- 5 「詳細ブートオプション」が表示されたら、【↑】、【↓】を使って「セーフ モード」を選び、【Enter】を押す
- 6 ユーザー選択の画面が表示されたら、「他のユーザー」をクリックし、 自分のユーザー名を入力してログオンする これで、パソコンはセーフモードで起動しました。

この方法でトラブルが解決しなかった場合は、次の「データのバックアップを取る」(p.34)で大切なデータをバックアップした後で、「システムの修復を試みる」(p.34)へ進んでください。

۶E

セーフモードは、Windowsの機能を 限定して、必要最小限のシステム環 境でパソコンを起動する、Windows の起動モードのひとつです。通常の 操作ではパソコンが起動しない場合 でも、セーフモードならば起動でき ることがあります。

セーフモードについて、詳しくは「ス タート」 - 「ヘルプとサポート」で 「セーフ モード」と入力して検索して ください。

# **ジ**チェック!!

- セーフモードでは、Windowsの最小限の機能しか使えません。
- ・ 手順3で「NEC」のロゴが表示されず【F8】を押せなかったときは、本体の電源を入れた直後、キーボードのNum Lock ランプが点灯するタイミングで、【F8】を何度か押してください。
- ・ 手順4で「Windowsブートマネージャ」が表示されず、パソコンが 通常のように起動してしまったと きは、いったん電源を切り、手順2 からやりなおしてください。
- セーフモードで起動した後、「ス タート」 「再起動」をクリッ クし、再起動して問題がなけれ ば、正常な状態に戻ります。

#### ●データのバックアップを取る

パソコンでトラブルが起きたとき、Windowsそのものやこのパソコンに 添付のソフトは、システムの修復や再セットアップで復元する(正常な状 態に戻す)ことができますが、自分で作成した文書や、住所録、電子メー ル、インターネットの設定などはもとには戻せません。大切なデータを失 わないためには、これらの方法をおこなう前にDドライブ、BD-R/RE、 DVD-RAM、DVD-R/RW、および CD-R/RW ディスクなどに、必ずデー タのバックアップを取ってください。

#### ●システムの復元を試みる

システムの復元によって、トラブルが発生する前の「復元ポイント」を指定して、Windowsを構成する基本的なファイルや設定だけをもとに戻すことができます。この方法を使うと、「ドキュメント」などに保存しておいたデータの多くをそのまま残しておくことができます。

- 「スタート」-「すべてのプログラム」-「アクセサリ」-「システムツール」-「システムの復元」の順にクリック
- 2 「ユーザーアカウント制御」の画面が表示されたら、「続行」をクリック
- 3 「システムの復元」の画面が表示されたら、「推奨される復元」が◎になっていることを確認し、「次へ」をクリック 別の復元ポイントを使う場合は、「別の復元ポイントを選択する」を ◎にして「次へ」をクリックし、次の画面で使用する復元ポイントを 選んでから「次へ」をクリックしてください。
- 4 「復元ポイントの確認」が表示されたら、内容を確認して「完了」をク リック
- 5 確認の画面が表示されたら「はい」をクリック 選択した「復元ポイント」の時点にさかのぼって、パソコンのシステムが復元されます。しばらくすると、自動的にパソコンが再起動します。
- 6 「システムの復元は正常に完了しました。…」と表示されたら、「閉じる」をクリック これで、システムの修復は完了です。

#### ×E

Dドライブは、ハードディスクの中に ありますが、システムの修復やCド ライブのみ再セットアップをおこな うときには影響を受けないので、一 時的なバックアップ先には適してい ます。

## **ジ**チェック!!

C ドライブの領域を変更して再セッ トアップする場合は、再セットアッ プ後に D ドライブのデータも消えて しまいます。別途 CD-R/RW ディス クなどへデータのバックアップを 取っておいてください。

# ダチェック!

- ・システムの修復をおこなう前に データのバックアップを取ってく ださい。システムを修復すること で大切なデータが失われることが あります。
- ・システムの修復をおこなうときは、
   前もって起動中のソフトを終了さ
   せてください。
- ・Windows が正常に起動しない場合は、「セーフモードでパソコンを起動してみる」(p.33)でセーフモードで起動した後、システムの復元をおこなってみてください。
- ・Windows が正常に起動しない場合は、「システム回復オプション」からシステムの復元を実行することもできます。「「スタートアップ修復」を使う」(p.35)の手順7で、「システムの復元」をクリックしてください。

**ジ**チェック!!

セーフモードで起動したときは、復 元ポイントの作成はできません。

- 「前回正常起動時の構成」でシステムを起動する
   セーフモードでもパソコンを起動できず、「システムの復元」も実行できないときでも、次の操作で起動できることがあります。
- 1 パソコン本体の電源を入れる
- 2 「NEC」のロゴマークが表示されたら、【F8】を何度か押す
- **3** 「Windows ブートマネージャ」が表示されたら、【F8】を押す
- 4 「詳細ブートオプション」が表示されたら、【↑】、【↓】を使って「前回正常起動時の構成(詳細)」を選び、【Enter】を押す これで、前回正常起動時の構成を使用してパソコンが起動します。
- 「スタートアップ修復」を使う パソコンがまったく起動しないときは、「スタートアップ修復」を試して ください。パソコンが自動的に問題を診断して修復し、正常に起動でき るようになる場合があります。
- 1 パソコン本体の電源を入れる
- **2** 「NEC」のロゴマークが表示されたら、【F8】を何度か押す
- **3** 「Windows ブートマネージャ」が表示されたら、【F8】を押す
- 4 「詳細ブートオプション」が表示されたら、【↑】、【↓】を使って「コン ピュータの修復」を選び、【Enter】を押す
- 5 「システム回復オプション」が表示されたら、そのまま「次へ」をクリック
- **6** 自分のユーザー名を選び、パスワードを入力して「OK」をクリック
- 7 「回復ツールを選択してください」と表示されたら、「スタートアップ 修復」をクリック 「スタートアップ修復」が始まります。
- 8 修復が終わったら「完了」をクリック
- **9** 「シャットダウン」または「再起動」をクリックしてシステム回復オプ ションを終了する

# **ジ**チェック!!

- ・手順2で「NEC」のロゴが表示され ず【F8】を押せなかったときは、本 体の電源を入れた直後、キーボー ドの Num Lock ランプが点灯す るタイミングで、【F8】を何度か押 してください。
- ・手順3で「Windowsブートマネージャ」が表示されず、パソコンが通常のように起動してしまったときは、いったん電源を切り、手順1からやりなおしてください。

# ダチェック!

- ・手順2で「NEC」のロゴが表示されず【F8】を押せなかったときは、本体の電源を入れた直後、キーボードの Num Lock ランプが点灯するタイミングで、【F8】を何度か押してください。
- ・手順3で「Windowsブートマネージャ」が表示されず、パソコンが通常のように起動してしまったときは、いったん電源を切り、手順1からやりなおしてください。
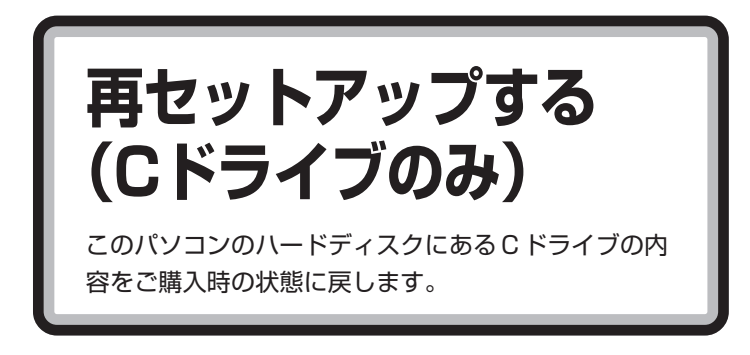

ハードディスクに格納されている再セットアップ領域のデータを、Cドラ イブに書き込んで再セットアップします。ハードディスクの領域の変更は しません。

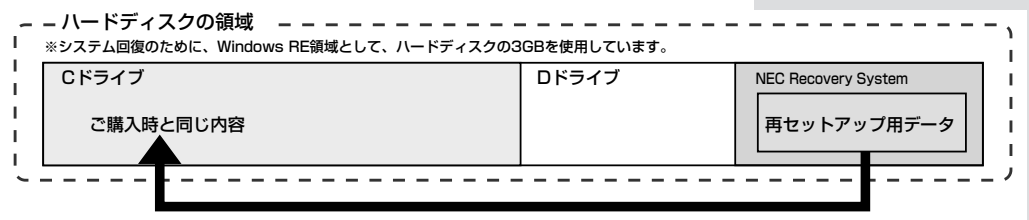

ハードディスクにある再セットアップ用データを使って再セットアップ

#### ●こんなことができます

・C ドライブのデータを手軽にご購入時の状態に戻せます D ドライブのデータは保護されます。

#### ●こんなかたにおすすめ

- ・再セットアップしたいほとんどのかたにおすすめ
- ・まだパソコンに慣れていないかた、ハードディスクのフォーマットなどの経験がないかたは、必ずこの方法で再セットアップしてください

#### ●再セットアップの流れ

再セットアップは次の13項目の作業を連続しておこないます。項目に よっては()内におよその作業時間を示していますが、実際にかかる時間 はモデルやパソコンの使用状況で異なります。

- 1. 必要なものを準備する
- 2. バックアップを取ったデータを確認する
- 3. インターネットやLANの設定を控える
- 4. ユーザー名を控える
- 5. BIOS(バイオス)の設定を初期値に戻す:初期値を変更している場合 のみ
- 6. 別売の周辺機器 (メモリ、プリンタ、スキャナなど)を取り外す
- 7. システムを再セットアップする(約1時間)
- 8. Windowsの設定をする(約30分)

この方法で再セットアップをすると、 Cドライブに保存されているデータは すべて削除されますので、必要なデー タは再セットアップの前にバックアッ プを取っておく必要があります。 RAIDの設定が初期化されたり、消失 することはありません。

#### **ジ**チェック!!

再セットアップは中断しないでくだ さい。

- 9. Office Personal 2007 または Office Personal 2007 with PowerPoint 2007 を再セットアップする(約10分)
  : Office 2007 モデルのみ
- 10.別売の周辺機器 (メモリ、プリンタ、スキャナなど)を取り付けて設定 しなおす
- 11.インターネット接続の設定などをやりなおす
- 12. 別売のソフトをインストールしなおす
- 13. バックアップを取ったデータを復元する

再セットアップする前に、大切なデータは必ずバックアップを 取ってください。再セットアップすると、Cドライブに保存してあ るデータはすべて失われます。

### 1. 必要なものを準備する

再セットアップの作業を始める前に、このパソコンに添付されている 『ユーザーズマニュアル』(このマニュアル)を準備してください。 また、このパソコンのご購入後にお客様ご自身でインストールしたソフト を使うときは、そのソフトのインストールが必要です。使用するソフトに 添付のマニュアルをご覧になり、インストールに必要なものを準備してく ださい。

## 2. バックアップを取ったデータを確認する

「データのバックアップを取る」(p.34)でバックアップを取ったデータの 内容を、もう一度確認してください。万一、バックアップに失敗しているも のがあったり、バックアップを取り忘れていたデータが見つかったときは、 バックアップを取りなおしてください。

## 3. インターネットや LAN の設定を控える

再セットアップをおこなっても、インターネット接続の設定は自動的には 復元されません。インターネットを利用している場合、プロバイダの会員 証を用意してください。会員証がない場合は、次の項目をメモしてください。

| ・ユーザー ID   | ・プライマリ DNS     |
|------------|----------------|
| ・パスワード     | ・セカンダリ DNS     |
| ・電子メールアドレス | ・メールサーバ        |
| ・メールパスワード  | ・ニュースサーバ       |
|            | ・アクセスポイントの電話番号 |
|            | (ダイヤルアップ接続の場合) |
|            |                |

#### 口参照

バックアップについて→「データの バックアップを取る」(p.34)

## **ジ**チェック!!

再セットアップしても、サインアッ プで得たインターネットのIDなどは 無効にはなりません。必ず書き留め て、後で設定しなおしてください。

#### **ジ**チェック!!

受信したメールや「お気に入り」に登録したURLは、再セットアップをおこなうと消えてしまいます。必要な場合は、メールやURLファイルのバックアップを取っておいてください。

## 4. ユーザー名を控える

このパソコンをご購入後、はじめて電源を入れておこなったセットアップ 作業で設定したユーザー名を確認し、次の「ユーザー1」の欄に控えておき ます。

|            | ユーザー名 |  |
|------------|-------|--|
| ユーザー1(1人目) |       |  |
| ユーザー2(2人目) |       |  |
| ユーザー3(3人目) |       |  |
| ユーザー4(4人目) |       |  |

#### 5. BIOSの設定を初期値に戻す:初期値を変更し ている場合のみ

BIOSの設定を変更している場合は、BIOSセットアップユーティリティ を起動して、BIOSの設定を初期値(デフォルト値)に戻してください。な お、初期値に戻す前に、現在の設定内容をメモに取るなどして控えておく ことをおすすめします。

#### 6. 別売の周辺機器 (メモリ、プリンタ、スキャナ など)を取り外す

別売の周辺機器は、すべて取り外してください。また、インターネットの通信回線との接続に使っているモジュラケーブルやLANケーブルも取り外してください。

#### 7. システムを再セットアップする

- パソコン本体の電源を切る
   通常の操作で電源を切ることができないときは、電源スイッチを4秒
   以上押したままにして電源を切ってください。
- 2 パソコン本体の電源を入れる
- 3 「NEC」のロゴマークが表示されたら、【F11】を何度か押す
- 4 「Windows Vista 再セットアップ」の画面が表示されたら、「再セットアップ」をクリック
- **5** 「Cドライブのみ再セットアップ」をクリック

ダチェック!

家族など、このパソコンを複数の ユーザーで共有している場合は、そ れらのユーザー名も一緒に控えてお くことをおすすめします。

#### **ジ**チェック!!

ユーザー名を控えるときには、次の 点に注意してください。

- ・大文字と小文字の区別に注意
- ・全角と半角の区別に注意
- 入力ミスに注意(数字の「1」とア ルファベットの「I」(エル)など)

#### **ジ**チェック!!

BIOS の設定を初期値に戻すには、 PART3の「パソコンの使用環境を 変更したら、Windows が起動しな い」(p.63)をご覧になり、手順2か らおこなってください。

#### **ジ**チェック!!

外付けのハードディスクドライブな どを接続したまま再セットアップを おこなうと、ハードディスク内の データが削除される場合があります。

## **ジ**チェック!!

- ・手順3で「NEC」のロゴが表示され ず【F11】を押せなかったときは、
   本体の電源を入れた直後、キー ボードのNum Lockランプが点灯 するタイミングで、【F11】を何度 か押してください。
- ・手順4で画面が表示されず、パソ コンが通常のように起動してし まったときは、いったん電源を切 り、手順2からやりなおしてくだ さい。

- 6 確認の画面が表示されたら、「はい」をクリック 再セットアップが始まります。再セットアップが始まったら、画面 に指示が表示されるまで、キーボードや電源スイッチなどに触れな いでください。
- 7 「パソコンを再起動します」の画面が表示されたら、「再起動」をクリック 「再起動」をクリックしてパソコンが再起動されたら、次の 「8.Windowsの設定をする」に進んでください。

### 8. Windowsの設定をする

1 「Windowsのセットアップ」の画面が表示されていることを確認する

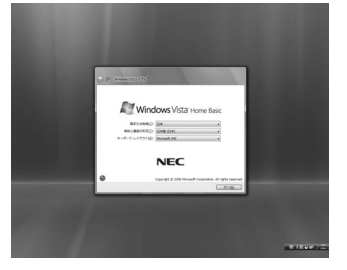

- 2 何も設定を変更せずに「次へ」をクリック
- 3 「ライセンス条項をお読みになってください」と表示されたら、「ライセンス条項に同意します」をクリックして を√にして、「次へ」をクリック
- 4 「ユーザー名と画像の選択」と表示されたら、あらかじめ控えておいた ユーザー名を正確に入力して、「次へ」をクリック ユーザーアイコンは、どの画像を選択してもかまいません。
- 5 「コンピュータ名を入力して、デスクトップの背景を選択してください。」と表示されたら、背景を選んで「次へ」をクリック 「ValueOne」など好みの名前を入力してもかまいません。また、再 セットアップする前に付けていた名前と異なるものを入力してもか まいません。
- **6** 「Windows を自動的に保護するよう設定してください」と表示されたら、「推奨設定を使用します」をクリック
- 7 「ありがとうございます」と表示されたら、「開始」をクリック しばらくすると、何度か再起動して「121ポップリンクの設定」と表 示されます。
- 8 「121ポップリンクの設定」が表示されたら、「利用する」が◎になっていることを確認し、 をクリックしばらくすると、再起動して「ウイルスバスター2007」と表示されます。

ダチェック!

「C ドライブの領域を指定します」の 画面が表示されたときは「戻る」をク リックし、手順5からやりなおして ください。

## **ジ**チェック!!

手順7で「パソコンを再起動します」 の画面が表示されなかったときは、 再セットアップが正常におこなわれ ていません。前ページの手順1から やりなおしてください。

ХŦ

121 ポップリンクは、お使いの機種 に適した最新情報を NEC からイン ターネット経由でお届けするサービ スです。

- **9**「ウイルスバスター2007」が表示されたら、内容をよく読んで、「使用
  許諾契約の条項に同意します」の◎をクリックして◎にして、「次へ」
  をクリック
- **10** 「オンラインデータベースサービスのご利用について」と表示された ら、「完了」をクリック
- 11「システムへの変更を有効にするには、コンピュータの再起動が必要 です」と表示されたら、「OK」をクリック パソコンが再起動します。しばらくすると、「ウェルカムセンター」 が表示されます。 これでWindowsの設定は終了です。

Office 2007モデルの場合は、次の「9.Office Personal 2007ま たはOffice Personal 2007 with PowerPoint 2007を再セッ トアップする(Office 2007モデルのみ)」に進んでください。 その他のモデルの場合は、「10.別売の周辺機器(メモリ、プリンタ、 スキャナなど)を取り付けて設定しなおす」(p.41)に進んでください。

## 9. Office Personal 2007 または Office Personal 2007 with PowerPoint 2007を再セットアップする(Office 2007 モデルのみ)

- Office Personal 2007のインストールCD-ROMをセットする 「自動再生」が表示されます。
- 2 「SETUP.EXEの実行」をクリック
- 3 プロダクトキーを入力して、「次へ」をクリック 「プロダクトキー」は、CD-ROMケースの裏面に貼ってあるシールに 記載されています。
- 4 「マイクロソフト ソフトウェア ライセンス条項をお読みください」 が表示されたら「マイクロソフト ソフトウェア ライセンス条項に同意します」の を√にして「次へ」をクリック
- **5** 「今すぐインストール」をクリック インストールが始まります。
- 6 正常にインストールされた旨のメッセージが表示されたら「閉じる」
   をクリック
   インストールCD-ROMをDVD/CDドライブから取り出してください。

これでインストールは終了です。

ダチェック!!

Windowsの設定が終了したら、セキュリティ対策のため、Windowsの パスワードを設定することをおすす めします。

1 参照

Windowsのパスワードを設定する →『セットアップマニュアル』の「パ ソコンを守るために」

## **ジ**チェック!!

手順の途中で「ユーザーアカウント 制御」画面が表示されたら、「続行」ま たは「許可」 をクリックしてくださ い。

ΧĘ

手順1で「自動再生」が表示されない 場合は、「スタート」-「コンピュータ」 をクリックし、DVD/CDドライブの アイコンをダブルクリックして、手 順3に進んでください。

## **ジ**チェック!!

Office Personal 2007 with PowerPoint 2007 モデルの場合 は、PowerPoint 2007 のインス トールCD-ROMに入れ替えて、再度 インストールの手順をおこなってく ださい。

## ●再セットアップ後、Office Personal 2007やPowerPoint 2007 を最初に使用するとき

Outlook 2007 や Word 2007、PowerPoint 2007 などのソフトを 最初に使用するときは、「マイクロソフト ソフトウェア ライセンス条項」 が表示されます。この場合は、条項の内容に同意のうえ「同意する」をク リックし、画面の指示にしたがって操作を進めてください。

## 10. 別売の周辺機器 (メモリ、プリンタ、スキャ ナなど)を取り付けて設定しなおす

- 1 パソコンの電源を切る
- 2 取り外した周辺機器を取り付け、それぞれのセットアップや設定をおこなう

## 11. インターネット接続の設定などをやりなおす

再セットアップをおこなうと、インターネット接続の設定もやりなおす必要があります。プロバイダに接続するためのユーザー名やパスワードなどは、入会時に決まったものがそのまま使用できます。サインアップ(入会申し込み)をやりなおす必要はありません。

## 12. 別売のソフトをインストールしなおす

パソコンに別売のソフトをインストールしていた場合は、それぞれのソフトに添付のマニュアルにしたがってインストールをおこなってください。

## 13. バックアップを取ったデータを復元する

「データのバックアップを取る」(p.34)でバックアップしたデータを復元 してください。

これで再セットアップの作業は完了です。

## **ジ**チェック!!

セットアップや設定の手順、パソコ ンの電源を入れるタイミングなどに ついては、ご利用の周辺機器に添付 のマニュアルにしたがってください。

## Cドライブの領域を 変更して再セット アップする

このパソコンのハードディスクにあるCドライブとD ドライブの領域を変更してから、Cドライブをご購入時 の状態に戻します。

初心者のかたや、ハードディスクの知識があまりないかたは、 「再セットアップする (C ドライブのみ)」(p.36) をご覧になり 再セットアップをおこなうことを強くおすすめします。

Cドライブの領域サイズを30Gバイトから1Gバイト単位で変更できま す。Cドライブの領域サイズは、最大でもハードディスク全体のサイズか ら再セットアップ用データを除いたサイズとなります。 Dドライブなどを含め、ハードディスクに保存されていたデータはすべて 失われます。なお、2台のハードディスクが搭載されたモデルの場合、Eド ライブの内容は変わりません。

Cドライブのサイズを変更できます。

くご購入時の状態>

**ジ**チェック!!

この方法で再セットアップをおこな うと、Cドライブだけでなく、Dドラ イブにあるデータも失われます。操 作を始める前に、CD-R/RW ディス クなどに大切なデータのバックアッ プを取ってください。

| **システム回復のために、Windows RE領域として、ハー<br>Cドライブ | アチイズジジジンロロビンにはす。<br>ロドライブ | NEC Recovery System<br>再セットアップ用データ |  |  |  |  |
|------------------------------------------|---------------------------|------------------------------------|--|--|--|--|
| <再セットアップ後の状態>                            |                           |                                    |  |  |  |  |
| ハードディスクの領域                               |                           |                                    |  |  |  |  |
| Cドライブ                                    | ロドライブ                     | NEC Recovery System<br>再セットアップ用データ |  |  |  |  |
| ~                                        |                           |                                    |  |  |  |  |

PART 2

#### ●こんなことができます

・C ドライブのサイズを変更する

#### ●こんなかたにおすすめ

・パソコンやハードディスクの知識を十分にお持ちのかた ・ハードディスクの領域を変更したいかた

#### \_\_\_\_ 再セットアップ手順

- 1 このPARTの「再セットアップする(Cドライブのみ)」(p.36)をご覧 になり、「1.必要なものを準備する」~「7.システムを再セットアップ する」の手順1~4までの作業をおこなう
- 2 「Cドライブの領域を自由に作成して再セットアップ」をクリック
- 3 「Cドライブの領域を指定します」の画面が表示されたら、Cドライブの領域の大きさを指定して「実行」をクリック 以降の操作は、画面の表示内容をよく読みながら進めてください。 再セットアップ終了後の、Windowsの設定、周辺機器の再設定、インターネットの再設定などについては、「8.Windowsの設定をする」 (p.39)以降の説明を参考にしてください。

● チェック!

C ドライブの領域を最大に設定して 再セットアップをおこなうと、D ド ライブのない構成になります。 また、2 台のハードディスクが搭載 されたモデルの場合は、E ドライブ だったハードディスクはD ドライブ になります。

### 🍼 チェック!!

- ・再セットアップにかかる時間はモ デルによって異なります。
- ・再セットアップを始めたら、途中 でやめたりせず、手順どおり最後 までおこなってください。

再セットアップディスク を作成する

このパソコンには「再セットアップディスク」は添付されていません。次ページの「再セットアップディスクの 作成」をご覧になり、ご自分で作成していただく必要が あります。 ダチェック!

CD-ROM モデルの場合、再セット アップ用ディスクは作成できません。 再セットアップが必要なときは、この 次の「再セットアップディスクの作 成」の「準備」をご覧になり、作成済み の再セットアップ用 CD-ROM をお 求めください。

ここでは、このパソコンで作成することができる「再セットアップ ディスク」の概要とその作り方について説明しています。

## 再セットアップディスクとは

このパソコンは、次のように、ハードディスク内の「再セットアップ領域」 (NEC Recovery System) に保存されている再セットアップ用データ を使って、再セットアップをおこなうしくみになっています。

| ハードディスクの領域 |           |       |                     |  |  |  |  |
|------------|-----------|-------|---------------------|--|--|--|--|
|            | Cドライブ     | ロドライブ | NEC Recovery System |  |  |  |  |
| <br>       | ご購入時と同じ内容 |       | 再セットアップ用データ         |  |  |  |  |
| ۰.         |           |       | · · /               |  |  |  |  |

ハードディスクにある再セットアップ用データを使って再セットアップ

通常は、「再セットアップする(Cドライブのみ)」(p.36)をご覧になり、上記の方法で再セットアップしてください。 そのほかに、ここで作成する「再セットアップディスク」を使った再セットアップ方法が利用できます。

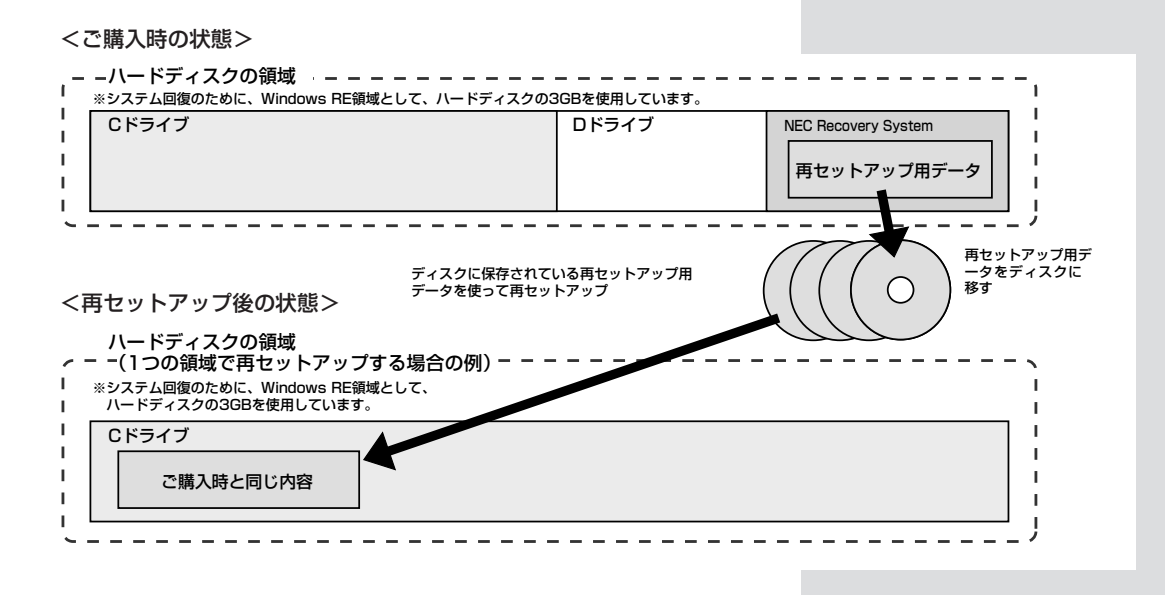

## 再セットアップディスクの作成

このパソコンに入っている「再セットアップディスク作成ツール」を使っ て再セットアップディスクを作成します。

#### 準備

DVD-R/+R ディスクまたは CD-R ディスクへのデータ書き込みには 「Roxio Easy Media Creator® 9」というソフトが必要です。 このパソコ ンにあらかじめインストールされていますが、削除してしまっているとき は、追加しておいてください。

再セットアップディスクを作成するために必要なディスクの枚数は、お使いのモデルによって異なります。「再セットアップディスクの作成手順」の 手順2 (p.44)の画面に表示される枚数をご確認になり、必要な枚数の未 使用の DVD-R/+R ディスクまたは CD-R ディスクを用意してください。

- ・必ず次の容量のディスクを用意してください。
   CD-R ディスクの場合: 700M バイトまたは 650M バイトのもの
   DVD-R/+R ディスクの場合: 4.7G バイトのもの
   DVD-R/+R (2 層) ディスクの場合: 8.5G バイトのもの
- ・DVD-R/+R ディスク、またはDVD-R/+R (2 層) ディスクを使用する 場合、1 枚目以外は同じ種類のディスクを用意してください。
- ・次のディスクは使用できません。
   CD-RW、DVD-RW、DVD+RW、DVD-RAM、BD-R、BD-RE
- ・作成済みの再セットアップディスクの販売もしています。お買い求めの際は、PC98-NXシリーズメディアオーダーセンターのホームページを ご覧ください。
- URL:http://nx-media.ssnet.co.jp/

また、作成にはCD1枚につき最大約30分、DVD1枚につき最大約100分かかります。

#### ダチェック!

CD-ROMモデルの場合、パソコンに 「再セットアップディスク作成ツー ル」は入っていません。

#### 口参照

「Roxio Easy Media Creator® 9」を 追加する→ ♀「サポートナビゲー ター」-「使いこなす」-「ソフトの追加と 削除」

#### 作成時の注意

再セットアップディスクの作成中にほかのソフトが起動していると、 ディスクへの書き込み中にエラーが発生することがあります。作成を開 始する前に、次の操作をおこなってください。

- ・スクリーンセーバーが起動しないようにする
- ・起動中のソフトをすべて終了する
- ・常駐プログラム (ウイルス対策ソフトなど)をすべて終了する

## **ジ**チェック!

- ・ 再セットアップディスクは、ご購入 時の製品構成以外では、作成できな いことがあります。
- 「再セットアップ領域」(NEC Recovery System)に保存されている再セットアップ用データが削除されている場合は、「スタート」-「すべてのプログラム」-「アプリケーション」-「再セットアップディスク作成ツール」をクリックすると、メッセージが表示され、再セットアップディスクを作成できません。 再セットアップ用データは次のような場合に削除されます。
  - –再セットアップディスクを使用 して「Cドライブの領域を自由に 作成して再セットアップ」をおこ なった場合
  - -手動で再セットアップ領域を削除、または再セットアップ用デー タを削除した場合

#### \_\_\_\_\_ 再セットアップディスクの作成手順

- **1** 「スタート」-「すべてのプログラム」-「アプリケーション」-「再セット アップディスク作成ツール」をクリック
- 2 次の画面が表示されたら、ディスクの種類を選び、必要なディスクの 枚数を確認して、「次へ」をクリック

必要な枚数は、お使いのモデルによって異なります。

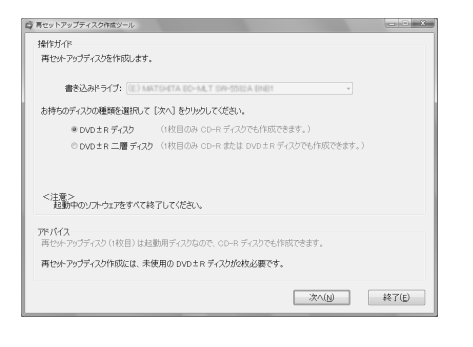

#### 3 次の画面が表示されたら、「次へ」をクリック

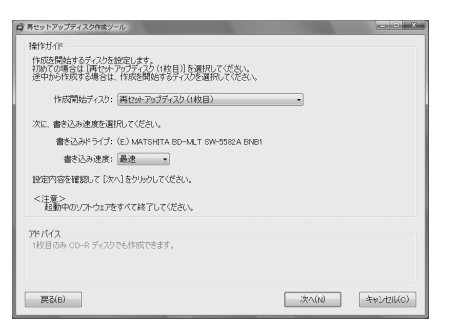

**4** 用意したディスクをセットする

CD/ハードディスクアクセスランプが消えるまで待ってください。

**5** 「作成開始」をクリック

1枚目のディスクへの書き込みが始まります。書き込みにはしばらく 時間がかかります。そのままお待ちください。

書き込みが完了すると、自動的にディスクが排出され、1枚目のディ スクが作成されたことを知らせるメッセージが表示されます。

- **6** 「OK」をクリック
- 7 ディスクを取り出し、ディスクの種類と何枚目のディスクかわかるようにラベル面に記入する

続けて、次のディスクをセットしてください。最後のディスクへの 書き込みが終わるまで、同じ操作を繰り返します。

## **ジ**チェック!!

- ・手順の途中で「ユーザーアカウン ト制御」画面が表示されたら、「続 行」または「許可」をクリックして ください。
- ・DVD-R/+R ディスクを選んだ場 合でも、1枚目はCD-Rディスクで 作成できます。
- ・ DVD-R/+R (2層) ディスクを選 んだ場合でも、1枚目はCD-Rディ スクまたは DVD-R/+R ディスク で作成できます。
- ・マルチプレードライブモデルの場 合は画面の表示が異なり、CD-R ディスクのみとなります。

#### ×E

ー部のディスクの書き込みに失敗した 場合などは、手順3の画面で「作成開 始ディスク」を選ぶと、途中から作成 するように指定することもできます。

#### **ジ**チェック!!

- 「書き込み速度」は、通常は「最速」 を選んでください。DVD/CDドラ イブと用意したディスクの組み合 わせで使用可能な最高速度で書き 込みます。
- ・書き込みに失敗した場合は、「書き 込み速度」を「中速」または「低速」 にして、再度作成してください。

ダチェック!!

作成した再セットアップディスクは、 紛失・破損しないように大切に保管 してください。

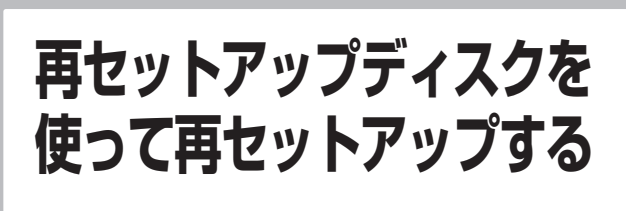

再セットアップディスクを使ってできることを説明し ます。

#### 再セットアップディスクで可能なこと

「再セットアップディスク」を使った再セットアップでは、目的に応じて、 次の再セットアップなどをおこなうことができます。

#### ◆ C ドライブのみ再セットアップ

ハードディスクのCドライブの領域のみを再セットアップします。D ドライブなど、Cドライブ以外の領域に保存されていたデータは、再 セットアップ前の状態のまま残すことができます。

#### ◆Cドライブの領域を自由に作成して再セットアップ

C ドライブの領域サイズを30Gバイトから1Gバイト単位で設定できます。D ドライブなどを含め、ハードディスクに保存されていたデータはすべて失われます。

なお、2台のハードディスクが搭載されたモデルの場合、Eドライブの内容は変わりません。

この方法で再セットアップすると、ご購入時に NEC Recovery System に入っていた再セットアップ用データが失われます。

作成した再セットアップディスクを紛失・破損しないように、大切に 保管してください。

#### ◆ ハードディスクをご購入時の状態に戻して再セットアップ

Cドライブをご購入時の状態に復元して再セットアップをおこないま す。再セットアップディスクの内容をハードディスクにコピーして、 ハードディスクから再セットアップできるようにします。そのため、 この方法での再セットアップには約3時間かかります。Cドライブの 領域を自由に作成して再セットアップした後で、ハードディスクの領 域をご購入時の状態に戻したいときに利用します。 ただし、2台のハードディスクが搭載されたモデルの場合、Eドライ ブの内容は、この方法で再セットアップしても変わりません。

この方法で再セットアップすると、それまでのハードディスクの内容 は C ドライブ、 D ドライブともにすべて失われます。

### **ジ**チェック!!

- ・ハードディスクの状態をご購入時から変更(ダイナミックディスクなど)した場合、「再セットアップディスク」を使って、Cドライブのみ再セットアップすることはできません。
- ・再セットアップすると、大切な データや設定内容の多くが失われ てしまいます。再セットアップを 始める前に、大切なデータはバッ クアップを取っておいてください。
- 読み込み可能な DVD/CD ドライ ブを2台搭載している場合、どち らか一方のみを使用してください。
   2台のドライブでの同時読み込み はできません。また、ディスクを次の順番のものに取り替えるときに 別のドライブにセットすることは できません。
- ・再セットアップディスクが DVD ±R、または DVD ±R(2層)の場 合は、そのディスクを読み込み可 能なドライブにセットしてくださ い。
- ・Cドライブの領域を最大に設定して再セットアップをおこなうと、 Dドライブのない構成になります。 また、2台のハードディスクが搭載されたモデルの場合は、EドライブだったハードディスクはDドライブだったります。

◆ ハードディスクのデータ消去

このパソコンのハードディスクのデータ消去をおこないます。ハード ディスクに一度記録されたデータは、「ごみ箱」から削除したり、 フォーマットしても復元できる場合があります。このメニューを選択 すると、Windows Vista標準のハードディスクのフォーマット機能 では消去できないハードディスク上のデータを消去し、復元ツールで 復元されにくくします。このパソコンを譲渡や廃棄するときにご利用 ください。

消去にかかる時間は、ご利用のモデルによって異なります。 また、ハードディスクのデータ消去方式は次の2つの方式があります。

・かんたんモード(1回消去) ハードディスク全体を「00」のデータで1回上書きします。復元ソ フトによるデータの復元ができなくなります。

・しっかりモード(3回消去)

米国国防総省NSA準拠方式により、ハードディスクのデータ消去 をおこないます。ランダムデータ1、ランダムデータ2、「00」の データの順に3回書き込みをおこないます。3回消去をおこなうこ とにより、より完全に消去できます。

ただし、3回書き込みをおこなうため、かんたんモードの3倍の時 間がかかります。

この方法でのハードディスクのデータ消去は、データの復元が完全に できなくなることを保証するものではありません。データの復元が完 全にできないことの証明が必要な場合は、NECフィールディング株 式会社に有償のデータ消去を依頼してください。

NEC フィールディングホームページ URL: http://www.fielding.co.jp/

#### ◆ RAID 構成を変更する (RAID モデルのみ)

このパソコンの RAID 構成を変更します。RAID 構成を変更すると ハードディスクに保存されていたデータはすべて消去されてしまいま す。必要なデータは事前に CD-R/RW ディスクなどにバックアップ を作成しておいてください。

#### 再セットアップディスクを使った再セットアップ手順

再セットアップディスクから再セットアップをおこなうときは、次の手順 で操作してください。

- 1 作成した再セットアップディスクを用意する
- 2 「再セットアップする(Cドライブのみ)」(p.36)をご覧になり、「1. 必要なものを準備する」~「6. 別売の周辺機器(メモリ、プリンタ、スキャナなど)を取り外す」の作業をおこなう
- 3 パソコン本体の電源スイッチを押して電源を入れる
- 4 電源ランプが点灯したら、すぐに再セットアップディスク(1枚目)を セットする

● チェック!!

RAID構成を変更する場合、レベルに よって必要なハードディスクの数が 異なります。詳しくは、付録の 「RAID 機能について (ValueOne MTのRAIDモデルのみ)」(p.70)を ご覧になり、確認してください。

#### **ジ**チェック!

再セットアップを始めたら、途中で やめたりせず、手順どおり最後まで 操作してください。やむをえず中断 したときは、最初から操作をやりな おしてください。

- 5 [Windows Vista再セットアップ]の画面が表示されたら、「再セット アップ]をクリック ディスクを交換するように指示が表示されたら、指示にしたがって 再セットアップディスクを順番にセットしてください。
- 6 目的の再セットアップのボタンをクリック
- 7 以降は、画面の指示にしたがって操作する ディスクを交換するように指示が表示されたら、指示にしたがって 再セットアップディスクを順番にセットしてください。
- 8 再セットアップが終了したら、再セットアップディスクを取り出して、「再起動」をクリック パソコンが再起動します。
- **9** パソコンが再起動して「Windowsのセットアップ」の画面が表示されたら、「8. Windowsの設定をする」(p.39)以降の操作をおこなってください

[13. バックアップを取ったデータを復元する](p.41)の操作まで終われば、再セットアップの作業は完了です。

「RAID 構成を変更する」を選んで RAID 構成を変更する場合 手順8では、画面の指示にしたがって再セットアップディスクの1 枚目を DVD/CD ドライブにセットしてから「再起動」をクリック してください。その後「Windows Vista 再セットアップ」の画面 で「再セットアップ」をクリックし、「Cドライブの領域を自由に作 成して再セットアップ」または「ハードディスクの領域をご購入時 の状態に戻して再セットアップ」を選択してください。

「ハードディスクをご購入時の状態に戻して再セットアップ」をす る場合

手順8で「再起動」をクリックすると、再起動後に再び「Windows Vista再セットアップ」の画面が表示されます。「次へ」をクリック し、後は画面にしたがって作業を進めてください。再び、「パソコン を再起動します」の画面が表示されたら、再セットアップディスク を取り出し、「再起動」をクリックしてください。パソコンが再起動 し、「Windowsのセットアップ」の画面が表示されますので、手順 9へ進んでください。

## ダチェック!

手順5で「Windows Vista再セット アップ」の画面が表示されずに、通常 の Windows デスクトップが表示さ れてしまったときは、再セットアッ プディスクをセットしたまま、パソ コンを再起動してください。

#### **ジ**チェック!!

再セットアップにかかる時間はモデ ルによって異なります。

## **ジ**チェック!!

- ・ハードディスクのフォーマットまたは再セットアップがおこなわれている間は、画面に指示が表示されないかぎり、ディスクを取り出したり、電源スイッチに触れたりしないでください。
- ・再セットアップが始まったら、画面に指示が表示されるまで、キーボードやパソコン本体の電源スイッチに触れないでください。再セットアップの進行中に数回「ピー」と音がすることがありますが、これは再セットアップ処理が正しく進んでいることを示すもので、故障ではありません。

## **ジ**チェック!!

 ・処理が終了したことを示す画面が 表示されなかったときは、再セッ トアップが正常におこなわれてい ません。手順3から操作をやりな おしてください。

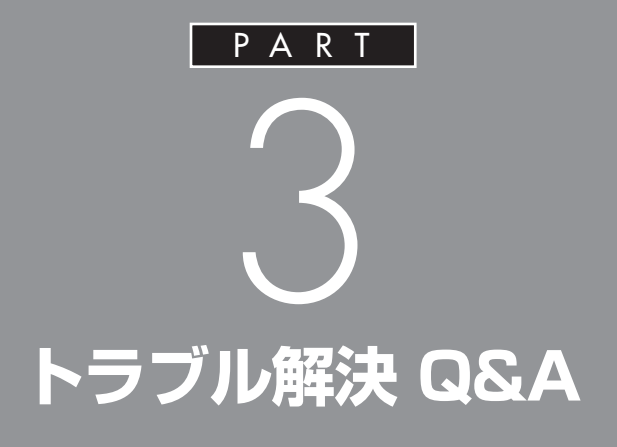

パソコンを使っていてトラブルが起きたときは、 このPARTで説明しているQ&A 事例の中から あてはまる項目を探してみてください。 パソコンが使える場合は、電子マニュアル「サ ポートナビゲーター」の「解決する」もあわせて ご覧ください。

## トラブル解決への道

トラブル解決の秘訣は、冷静になることです。何が起こったのか、原因は何か、落ち着いて考えて みましょう。

パソコンから煙が出たり、異臭や異常な音がしたり、手で触れないほど熱かったり、その他パソ コンやディスプレイ、ケーブル類に目に見える異常が生じた場合は、すぐに電源を切り、電源ケー ブルや AC アダプタをコンセントから抜いて、NEC にご相談ください。

#### 1 まずは、状況を把握する

#### ◇しばらく様子を見る

あわてて電源を切ろうとしたり、マウスを動かしたり、キーボードのキーを押したりせず、しばらくそのまま待ってみましょう。パソコンの処理に時間がかかっているだけかもしれないからです。

パソコンのディスプレイに何かメッセージが表示されているときは、そのメッセージを紙に書き留めておき ましょう。原因を調べるときや、ほかの人やサポート窓口などへの質問の際に役立つ場合があります。

◇原因を考えてみる

トラブルが発生する直前にどのような操作をしたか、操作を間違えたりしなかったか、考えてみましょう。 電源を入れ忘れていた、ケーブルが抜けていた、必要な設定をし忘れていたなど、意外に単純な原因である 場合も多いのです。

#### ◇操作をキャンセルしてみる

たとえばソフトを使っていて障害が起きたとき、「元に戻す」「取り消し」「キャンセル」などの機能があったら、それを使ってみてください。

#### ◇ Windows をいったん終了してみる

いったんWindowsを終了して、もう一度電源を入れなおしただけで問題が解決する場合があります。

## 2 当てはまるトラブル事例がないか、マニュアルで探してみる

#### ◇この PART 「トラブル解決 Q&A」

◇このパソコンに入っている電子マニュアル「サポートナビゲーター」の「解決する」

- ◇使用中のソフトや周辺機器のマニュアル
- ◇Windowsの「ヘルプとサポート」

## 3 インターネットでトラブル事例を探してみる ◇ NEC のパーソナル商品総合情報サイト「121 ware.com」 http://121 ware.com/support/をご覧ください。 ◇ マイクロソフトサポート技術情報 Windowsに関するトラブル情報が検索できます。 http://support.microsoft.com/default.aspx?LN=JAをご覧ください。 ◇ ソフトや周辺機器の開発元のホームページ お使いのソフトや周辺機器のメーカーのホームページでも、Q&A情報が提供されている場合があります。

#### それでも駄目なら、サポート窓口に電話する

どうしても解決できないときは、サポート窓口に問い合わせてみましょう。トラブルの原因がソフトや周辺機器 にあるようならば、それぞれの開発元に問い合わせます。NECのサポート窓口「121コンタクトセンター」に ついては、添付の『121wareガイドブック』をご覧ください。

## 「サポートナビゲーター」 でトラブル解決

パソコンのトラブルを解決するのに役立つのは、このマニュアルだけではありません。このパソ コンに入っている電子マニュアル「サポートナビゲーター」を活用してください。

## 「サポートナビゲーター」の使い方

#### ●起動方法

Q&A一覧を検索

0

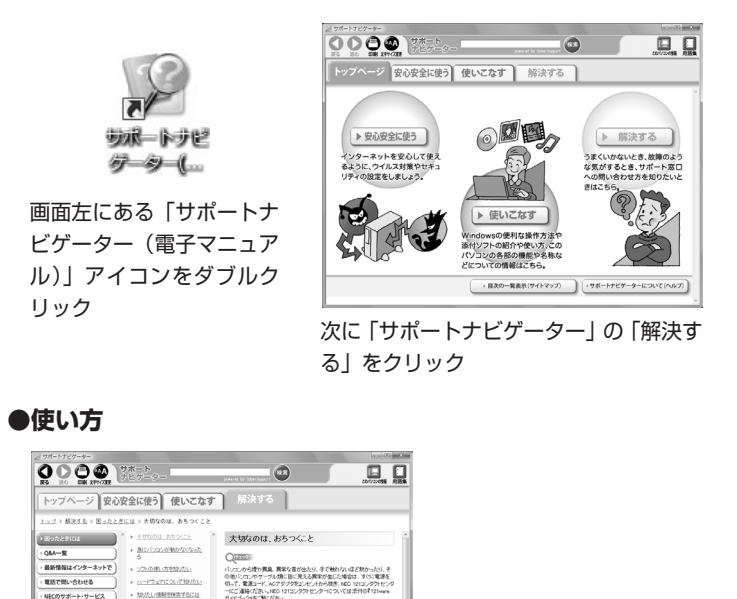

しと、実然、操作ができなくなったり、いつもと違う画面が表 があります。そんなとさは、あわてて電源を切ったりせず

13

## このパソコンの機能や機器の増設情報も

「サポートナビゲーター」は、トラブル解決だけでなく、このパソコンの ソフトや機能についての情報も数多く掲載しています。 特に「使いこなす」-「パソコン各部の説明」では、省電力機能/表示機 能/サウンド機能などの機能や、本体力バーの開け方/メモリの増設/各種 コネクタ類の説明など機器増設の際に必要な情報を紹介しています。

## パソコンの様子がおかしい

パソコンが異常に熱を持ったとき、変なにおいがしたときなど、様子がおかしいと思ったらここ をご覧ください。いきなり電源ケーブルを抜いたりせず、落ち着いて対処しましょう。

### パソコンの様子がおかしい。煙や異臭、異常な音が したり、手で触れないほど熱い。パソコンやケーブ ル類に目に見える異常が生じた

すぐに電源を切って、電源ケーブルをコンセントから抜き、 NEC 121コンタクトセンターにお問い合わせください。 電源が切れないときは、パソコン本体の電源スイッチを4秒 以上押し続けてください。

## パソコンを使っているとカリカリと変な音がする

パソコンの電源を入れた状態で、なにも作業をしていないと きに、ハードディスクが勝手に動作することがあります。こ れはパソコンが自動的にデータの保存などの作業をしている ためで、問題はありません。

ただし、ハードディスクの空き容量が少ないときや、ハード ディスク上のデータの断片化が激しいときは、ハードディス クの動作に負担がかかり、ハードディスクのアクセス音がし ばらく続くことがあります。このようなときはディスクデフ ラグやディスククリーンアップを実行してください。 それでも、あまりにも異常な音がするときや、このような状

態が頻繁に続くときは、NEC 121コンタクトセンターにお 問い合わせください。

## ファンの音が大きい

パソコンの内部には、パソコンの温度が上がりすぎないよう にするファン(換気装置)があります。 ファンは内部温度を検知して回り、パソコン内部の温度を下 げます。パソコンの起動時や多くの処理を同時におこなって いるときには、内部温度が上がるためファンの音が大きくな ることがありますが、故障ではありません。 あまりにも異常な音がするときは、NEC 121コンタクトセ ンターにお問い合わせください。

#### 1 参照

NEC 121コンタクトセンターのお問 い合わせ先→『121ware ガイドブッ ク』

#### ۶E

データの断片化とは、データがハー ドディスクの空いているところに、 バラバラに保存される状態をいい ます。

#### 口参照

- ・ディスクデフラグ、ディスクク リーンアップについて→𝒱「サ ポートナビゲーター」-「使いこな す」-「ソフト一覧」-「ディスク デ フラグ ツール」-「ディスク クリー ンアップ」
- ・NEC 121コンタクトセンターの お問い合わせ先→『121wareガイ ドブック』

## 音が出ない

ValueOne STの音量は本体前面の音量つまみで調整できま す。工場出荷時の状態では音量が最小になっていますので、 音量調節つまみで音量を調整してください。

## 外付けスピーカを接続しても内蔵スピーカから音が出る

ValueOne STの音声出力端子に外付けスピーカやスピーカ 内蔵液晶ディスプレイを接続した場合でも本体内蔵スピーカ から音声が出力されます。本体前面のヘッドフォン端子にヘ ッドフォンを接続すれば、内蔵スピーカからの音は出なくな ります。

## 急に動かなくなった、フリーズした

ソフトや周辺機器に異常が発生すると、どんな操作をしても パソコンやソフトが反応しなくなることがあります(この状 態をフリーズ、またはストール、ハングアップといいま す)。このような場合は、次の操作をおこなってください。

#### \_\_\_\_\_ 異常が起きているソフトを終了させる

- 1 【Ctrl】と【Alt】を押しながら【Delete】を1回押す
- 2 「タスクマネージャの起動」をクリック
- 3 右側に「応答なし」と表示されているタスク(ソフト)をクリックして、「タスクの終了」をクリック

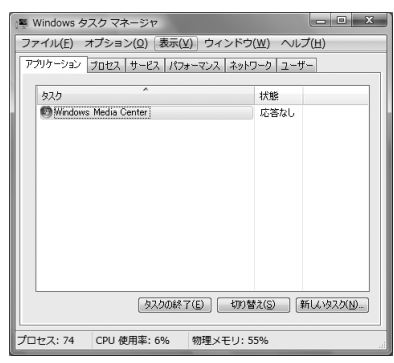

この方法でソフトが終了できなかったり、終了できても、正 しい電源の切り方で電源が切れないときは、次の操作をおこ なってください。 **ジ**チェック!!

動作が止まっているように見えても、 実はパソコンが処理するのに時間が かかっているだけということがあり ます。あわてる前に、画面の表示状態 やCD/ハードディスクアクセスラン プが点灯していないかなどをよく確 認しましょう。

۶Ŧ

画面が突然真っ暗になったときには、 パソコンが省電力状態になったこと が考えられます。省電力状態から復帰 するには、電源スイッチを押します。 詳しくは「ディスプレイに何も表示 されない」(p.59)をご覧ください。

#### **ジ**チェック!!

- 「Windows タスクマネージャ」の 画面が表示されるまで時間がかか る場合があります。表示されない 場合は、しばらくお待ちください。
- ・ソフトで編集していた文書、画像 などのデータは保存できません。

#### 強制的に電源を切る

- 1 パソコン本体の電源スイッチを、電源が切れて電源ランプが 消えるまで押し続ける 通常、4秒以上押し続けるとパソコンの電源が切れます。
- 2 5秒以上待ってから、電源スイッチを押す

パソコンの電源が入り、場合によっては、「ディスクのチェッ ク」が自動的に始まり、ハードディスクがチェックされます。 「ディスクのチェック」で異常が発見されなかったときや、 「ディスクのチェック」が実行されなかったときは、そのまま Windowsが起動します。

- **3** [スタート]をクリックし、 ■をクリック
- **4** 「シャットダウン」をクリック パソコンの電源が切れます。

この方法で電源が切れないときは、もう1度電源スイッチを 押し続けてください。パソコンの電源ランプが点滅している 場合は、いったんパソコンの電源コンセントを抜いてから、 電源コンセントを入れなおしてみてください。

それでもトラブルが解決しないときは、「PART2 再セット アップ」(p.31)をご覧になり、システムの修復または再セッ トアップをおこなってください。

## ●チェック!!

- ・頻繁に強制終了をおこなうとハード ディスクが故障することがあります。
- ・強制終了をおこなうと直後の再起 動時に「ディスクのチェック」が自 動的に起動することがあります。

### **ジ**チェック!!

 「ディスクのチェック」の結果、何 かメッセージが表示された場合は、 メッセージにしたがってください。 うまく起動できなかった場合は、 「PART2 再セットアップ」(p.31) をご覧になり、システムの修復ま たは再セットアップをおこなって ください。

## **ジ**チェック!!

RAID1、RAID5を構成しているパ ソコンで強制的に電源を切ったとき、 直後の起動時にRAIDボリュームの 初期化または「確認および修復」がお こなわれる場合があります。

マウス、キーボード

マウスやキーボードが正しく動作しなかったり、反応しないときはここをご覧ください。

#### マウスを動かしても、キーボードのキーを押して も反応しない、反応が悪い

- マウスボインタが ○の形に変わっていませんか?
   マウスポインタが ○の形になっているときは、パソコンが
   処理をしているので、マウスやキーボードの操作が受け付け
   られない場合があります。処理が終わるまで待っていてくだ
   さい。
- マウスは正しく取り付けられていますか?
   マウスがパソコン本体背面のマウスコネクタにしっかり接続
   されていないと、マウスが正しく動作しません。
   『セットアップマニュアル』をご覧になり、正しく接続されて
   いるか、またプラグがきちんと差し込まれているかを確認し
   てください。正しく接続されていない場合は、接続しなおし
   てください。

## **ジ**チェック!!

動作が止まったように見えても、実 はパソコンが処理するのに時間がか かっているだけということがありま す。画面表示やCD/ハードディスク アクセスランプが点灯していないか をよく確認して、動作中は電源を 切ったりしないでください。

### マウスが正しく動作しない

このパソコンのマウスの中にはボールが入っていて、ボール の動きに応じてマウスポインタが動きます。マウスの内部が 汚れているとボールが正常に動きにくくなり、その結果マウ スが正しく動作しなくなることがあります。

マウスの動きが引っかかるような場合は、付録の「パソコンのお手入れ」(p.78)をご覧になり、マウスの掃除をしてください。

#### マウス、キーボードに飲み物をこぼしてしまった

やわらかい布などでふき取ってください。キーボードのキー とキーの間に入ってしまったときは、水分が乾くのを待って からお使いください。乾いた後で、キーを押しても文字が入 力されないなどの不具合があるときは、NEC 121コンタク トセンターにお問い合わせください。

#### ×Е

ジュースなどをこぼしたときは、き れいにふき取っても内部に糖分など が残り、マウス、キーボードが故障す ることがあります。また、パソコンの そばで、飲食、喫煙をすると、飲食物 やタバコの灰がパソコン内部に入り、 故障の原因になります。

#### 口参照

- ・マウス、キーボードのお手入れ→ 付録の「パソコンのお手入れ」 (p.78)
- ・NEC 121コンタクトセンターの お問い合わせ先→『121 ware ガ イドブック』

## 電源のトラブル

電源を入れたとき、電源を切ろうとしたときにトラブルが発生したときは、こちらをご覧ください。

#### 電源スイッチを押しても電源が入らない

まれに、パソコン本体に電荷が帯電し、電源スイッチを押し ても電源が入らない状態になることがあります。次の操作を おこない、放電してみてください。

- 1 電源ケーブルをコンセントから抜く
- 2 パソコン本体の電源スイッチを2、3回押す 電源ケーブルをコンセントから抜いた状態で電源スイッチを 2、3回押すことで、本体に帯電した電荷が放電されます。
- **3** そのまましばらく放置した後(30秒程度)、電源ケーブルを 正しく接続しなおす
- 4 パソコン本体の電源スイッチを押して、電源を入れる

この操作をおこなってもパソコンの電源が入らない場合は、 パソコン本体の故障が考えられます。NEC 121コンタクト センターにお問い合わせください。

#### **ジ**チェック!!

放電を確実におこなうため、電源 ケーブルはしばらくコンセントから 抜いたままにしておいてください。

#### 口参照

NEC 121コンタクトセンターのお 問い合わせ先→『121ware ガイド ブック』

## 電源ケーブルをまちがって抜いた、停電で急に電 源が切れた

おちついて電源ケーブルを差し込んで、パソコンの電源を入 れなおしてください。 普段どおりパソコンが起動して、Windowsの画面が表示さ れれば大丈夫です。 おかしな画面が表示されたときは、この後の項目からその現 象を探してください。

#### 電源が切れない。強制的に電源を切りたい

DVD/CD-ROMやフロッピーディスクなどがDVD/CDドラ イブやフロッピーディスクドライブにセットされている場合 は、すべて取り出してから電源を切ってください。

#### 正しい電源の切り方

- **1** 「スタート」をクリックし、 **■**をクリック
- **2 「シャットダウン」をクリック** しばらくすると、自動的に電源が切れます。

この方法で電源が切れないときは、ソフトに異常が起きていると考えられます。「急に動かなくなった、フリーズした」 (p.55)をご覧になり、異常が起きているソフトを終了してください。それでも電源が切れないときは、「強制的に電源を切る」(p.56)の操作をおこなってください。

## ディスプレイに何も表示されない

パソコンの電源を入れたときにディスプレイに何も表示され ないときや、パソコンを使っていて画面が真っ暗になったと きは、パソコン本体の電源ランプ、ディスプレイの電源ラン プの状態を確認してください。

#### パソコン本体の電源ランプが消えている、または点滅しているとき

(☆ → ご) パソコン本体の電源スイッチを押してください。

画面が表示されるときは、電源が切れていたか、パソコン本体の省電力機能が働いて省電力状態になっていたものと考えられます。

このパソコンは、ご購入時には20分間何も操作しないと自動的に省電力状態になるように設定されています。

**ジ**チェック!!

電話回線を使うソフトを起動してい るときは、ソフトを終了させてから 電源を切ってください。

**ジ**チェック!!

電源が入っているとき(省電力状態 のときも含む)に、4 秒以上電源ス イッチを押し続けると強制的に電源 が切れてしまうので注意してくださ い。強制的に電源を切るともとの状 態に復帰できなくなります。 
> ー度、電源ケーブルをコンセントから抜き、『セットアップ マニュアル』をご覧になり、もう一度パソコンの各ケーブル を接続しなおしてください。 電源ケーブルなどすべてのケーブルを正しく接続しなおし て、電源を入れても本体の電源ランプが点灯しないときは、 パソコン本体の故障が考えられます。NEC 121コンタクト センターにお問い合わせください。

#### パソコン本体の電源ランプが点灯しているとき

(ご) キーボードのキー([Shift]など)を押すか、マウスを軽く動かしてみてください。

画面が表示されるときは、ディスプレイの省電力機能が働い ていたものと考えられます。

> フロッピーディスクやCD-ROMなどがセットされているとき は、いったん取り出します。パソコン本体の電源スイッチを 押して電源を切り、もう一度電源を入れなおしてください。

ディスプレイの電源ランプが消えていませんか?
 液晶ディスプレイセットモデルの場合、ディスプレイの電源
 ランプが点灯していないときは、いったんパソコン本体の電
 源を切ります。ディスプレイに添付のマニュアルをご覧にな
 り、ディスプレイの電源を入れてから、パソコン本体の電源
 を入れなおしてください。

- ディスプレイの輝度(明るさ)が小さくなっていませんか?
   ディスプレイに添付のマニュアルをご覧になり、画面の輝度
   (明るさ)を調節してください。

パソコン起動後にディスプレイを接続してもディスプレイに は何も表示されないことがあります。このような場合は、パ ソコン本体の電源スイッチを4秒以上押し続けていったん強 制的に電源を切り、もう一度電源を入れなおしてください。

★ ★ ・ 休止状態の間に、コンピュータの設定を変更したり周辺機器 などの接続を変更しませんでしたか?

休止状態のときに周辺機器を接続したり、接続されていた周辺機器を取り外したりすると、Windowsが起動しなくなることがあります。その場合は、周辺機器の接続をもとの状態に戻して電源スイッチを押してください。

口参照

NEC 121 コンタクトセンターのお 問い合わせ先→『121ware ガイド ブック』

#### ×E

フロッピーディスクや CD-ROM か ら起動したいときは、システムファ イルが入ったものと入れ替えてから、 電源を入れなおしてください。 ※ → ご パソコン本体やディスプレイのケーブルなどは正しく接続されていますか?

『セットアップマニュアル』をご覧になり、もう一度パソコン の各ケーブルを接続しなおしてください。

すべて正しく接続されているのにディスプレイに何も表示されないときは、ディスプレイまたはパソコン本体の故障が考えられます。NEC 121コンタクトセンターにお問い合わせ ください。

### 「Windows ブートマネージャ」が表示された

「セーフモード」を選んで、【Enter】を押し、Windowsをセーフモードで起動します。

セーフモードで起動すると画面のデザイン、配色や解像度な どが通常とは異なりますが、必要最低限の機能は使えるよう になります。

「スタート」メニューの一から「再起動」をクリックし、再起動 して問題がなければ、もとの状態に戻ります。

セーフモードで起動できなかった場合や、再起動しても問題が解決しなかった場合は、システムに障害が発生している可能性があります。PART2「再セットアップ」をご覧になり、システムの復元または再セットアップをおこなってください。

#### 「Windows Vista再セットアップ」が表示された

「終了」をクリックしてください。Windowsが起動します。

## パソコンの電源を入れると、NECロゴが表示された後、画面がまっくらになる

電源を入れると、「NEC」ロゴが表示された後、画面がまっ くらになるときは、「セーフモードでパソコンを起動してみ る」(p.33)をご覧になり、パソコンを「セーフモード」で起動 してみてください。

ダチェック!

パソコンの電源が入っているときは、 添付のディスプレイとパソコン本体 を接続するケーブルの抜き差しはお こなわないでください。電源が切れ ないときは、パソコン本体の電源ス イッチを4秒以上押し続けてください。

#### 1 参照

NEC 121コンタクトセンターのお 問い合わせ先→『121ware ガイド ブック』

#### 画面に英語のエラーメッセージが表示される

#### [Checking file system on] と表示された場合

パソコンの電源を切る際に、Windowsは作業中のファイル をディスクに保存しなおすなどのいくつかの処理をおこない ます。その処理が正しくおこなわれなかった場合に、このメ ッセージが表示されます。

このメッセージが表示された後しばらくすると、自動的に、ハ ードディスクに異常が発生していないかどうかチェックする処 理が始まります。ハードディスクに異常がなければそのまま Windowsが起動します。以降は問題なくお使いいただけます。 Windowsが正常に起動しなかった場合は、画面にメッセージが 表示されますので、その内容をよく読んで対処してください。

#### [Invalid system disk]、[Operating System not found] などのメッセージが表示された場合

> フロッピーディスクやCD-ROMなどを取り出してから、何 かキー(【Enter】など)を押してください。ハードディスクか らWindowsが起動します。

> フロッピーディスクやCD-ROMなどがセットされていない のにこれらのメッセージが表示される場合は、ハードディス クがフォーマットされたか、システムが壊れていて起動でき ない状態になっています。PART2「再セットアップ」をご覧 になり、システムの復元または再セットアップをおこなって ください。

#### カーソルが表示されたきり、何も表示されない

> フロッピーディスクやCD-ROMなどを取り出してから、再 起動してください。

ハードディスク内のWindowsが起動します。

## 電話回線を使用中のまま、パソコンの電源を切っ てしまった

パソコンに異常があると、電源を切っても電話回線が切断さ れない場合があります。その場合は一度、パソコンの電話回 線用モジュラコネクタからモジュラケーブルを抜いてくださ い。電話回線が切断されます。

パソコンの電源を切ると、ダウンロード中のデータは正常に 保存されません。

#### パソコンの使用環境を変更したら、Windowsが 起動しない

BIOSセットアップユーティリティで、パソコンの使用環境 を変更した後に、Windowsが起動しなくなったときは、シ ステムの設定が正しくない可能性があります。次の手順でシ ステムの設定をご購入時の状態に戻してから、再起動してく ださい。

- 1 別売の周辺機器や拡張ボードを取り付けているときは、取り 外して、ご購入時の状態に戻します。
- 2 パソコン本体の電源を入れ、「NEC」のロゴマークが表示されたら【F2】を押します。 BIOSセットアップユーティリティの画面が表示されます。
- **3** [F9]を押します。 「Load Optimal Defaults?」の画面が表示されます。
- 4「Ok」が選択されていることを確認して[Enter]を押します。 システムの設定が初期値に戻ります。
- **5** [F10]を押します。 「Save configuration changes and exit setup?」の画 面が表示されます。
- **6**「Ok」が選択されていることを確認して[Enter]を押します。 システムの設定が保存されて、自動的に再起動します。

### ダチェック!

電話回線を使うソフトを起動してい るときは、ソフトを終了させてから 電源を切ってください。

## **ジ**チェック!!

「BIOS セットアップユーティリ ティ」で設定したパスワードは、左の 操作をおこなっても初期値には戻り ません。

#### 山参照

BIOS セットアップユーティリティ について→ ŷ 「サポートナビゲー ター」-「使いこなす」-「パソコンの機 能」-「BIOS セットアップユーティリ ティ」

#### **ジ**チェック!!

- ・手順2で【F2】を押してもBIOS セットアップユーティリティの画 面が表示されないときは、いった ん電源を切り、再度電源を入れて、 何度か【F2】を押してください。
- ディスプレイの特性により手順2
   で「NEC」のロゴ画面が表示され
   ず【F2】を押せなかったときは、本
   体の電源を入れた直後、キーボー
   ドのNum Lockランプが点灯する
   タイミングで、【F2】を何度か押し
   てください。

## Media Centerを使用していると、動かなくなってしまう。動作が遅い

★ ★ Media Center画面の下に、ほかのソフトの画面が表示されていませんか?

ほかのソフトの画面がMedia Center画面の下に重なってい る可能性があります。 Media Center 右上の最小化ボタン をクリックして、ほ かのソフトの画面が表示されていないか確認します。ソフト の画面やメッセージが表示されていた場合は、内容をよく読 んで操作してください。

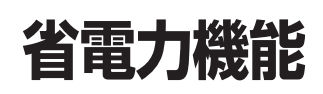

省電力状態(休止状態/スリープ状態)からもとの状態に戻れなくなったときや、省電力機能が使 えないときは、ここをご覧ください。

#### 省電力状態になる前の状態の画面が表示されない

省電力状態からもとの状態に戻すときは、パソコン本体の電 源スイッチを押します。パソコン本体の電源スイッチを押し てももとに戻らない場合は、次の点を確認してください。

> 対応していないソフトや周辺機器で省電力状態にすると、正 常に動作しなくなることがあります。このようなソフトや周 辺機器を使うときは、省電力状態にしないでください。

- ・ ご 電源ケーブルは正しく接続されていますか(スリープ状態のとき)?

   電源ケーブルを正しくコンセントに接続します。電源ケーブルが正しく接続されていなかった場合、作業内容は保持(記録)されない場合があります。

スリープ状態のときに停電したり、電源ケーブルが抜けたり すると、保持(記録)された内容は消えてしまう場合がありま す。 日本版

省電力機能について→𝒫「サポート ナビゲーター」-「使いこなす」-「パソ コンの機能」-「省電力機能」 ★ → ご スリープ状態のときやディスプレイの省電力機能によって画面が暗くなっているときに、電源スイッチを4秒以上押し続けませんでしたか?

スリープ状態のときやディスプレイの省電力機能によって画 面が暗くなっているときに、電源スイッチを4秒以上押し続 けると、強制的に電源が切れ、保持(記録)した内容は消えて しまう場合があります。

> フロッピーディスクやCD-ROMなどのディスクがセットさ れている状態で省電力状態から復帰すると、正しく復帰でき ずにフロッピーディスクやCD-ROMから起動してしまうこ とがあります。

> 省電力状態にする場合には、フロッピーディスクやCD-ROMを取り出してから省電力状態にするようにしてください。なお、フロッピーディスクを取り出す前に、必要なファ イルは保存してください。

#### 省電力状態にする前の内容の復元が保証されない場合

次のような場合は、省電力状態にする前の内容は保証されません。

- ・省電力状態にする前の内容の記録中、または復元中にCD-ROMなどを入れ替えたとき
- ・省電力状態にする前の内容の記録中、または復元中にこの パソコンの環境を変更したとき
- ・省電力状態のときにこのパソコンの周辺機器の接続などを 変更したとき

また、次のような状態で省電力状態にしても、復帰後の内容 は保証されません。

- ・プリンタで印刷しているとき
- ・モデムなどを使って通信中のとき
- ・サウンド機能により音声を再生しているとき
- ・ハードディスクを読み書き中のとき
- ・CD-ROMなどを読み取り中のとき
- ・省電力状態に対応していない周辺機器を取り付けたとき

🍼 チェック!!

省電力状態からの復帰(再開)に失敗 したときは、Windowsが起動しても 省電力状態にする前の作業内容が復 元されない場合があります。その場 合、保存していないデータは失われ てしまいますので、省電力状態にす る前に必要なデータは必ず保存する ようにしてください。

## パスワード

Windowsを起動したときにパスワードを入力してもログオンできない場合や、パスワードを忘れてしまった場合は、ここをご覧ください。

## パスワードを入力すると「ユーザー名またはパス ワードが正しくありません。」と表示される

Caps Lock(キャップスロックキーランプ)が点灯していませんか?

キャップスロックキーランプは、キーボード上側に付いてい ます。キャップスロックキーランプが点灯しているときは英 字の入力が大文字入力になります。【Shift】を押しながら、 【Caps Lock】を押して、キャップスロックを解除してから、 パスワードを入力しなおしてください。

※→ご Num Lock(ニューメリックロックキーランプ)は点灯して いますか?

> ニューメリックロックキーランプは、キーボード上側に付い ています。ニューメリックロックキーランプが点灯している ときは、テンキーを使って数字の入力ができます。【Num Lock】を押して、ニューメリックロックをしてから、パス ワードを入力しなおしてください。

## パスワードを忘れてしまった

#### Windows のパスワードを忘れてしまったとき

ー度パスワードを間違えると(または何も入力しないで●を クリックすると)、「ユーザー名またはパスワードが正しくあ りません。」と表示されるので「OK」をクリックします。も し、そのユーザーのパスワードを設定したときに「ヒント」を 設定していれば、次の画面でその「ヒント」が表示されます。 これを手がかりにパスワードを思い出してください。

どうしてもパスワードを思い出せない場合は、パスワードを リセットする必要があります。リセットするには、あらかじ め「パスワードリセットディスク」を作成しておく必要があり ます。詳しくは、「スタート」-「ヘルプとサポート」をご覧く ださい。

また、「マルチユーザー機能」でこのパソコンにほかのユーザ ー名を登録してあれば、そのユーザー名でログオンして、 「コントロールパネル」-「ユーザーアカウントの追加または削 除」の「アカウント管理」で、パスワードを忘れてしまったユ ーザーのパスワードを設定しなおしてください。手順の途中 で「ユーザーアカウント制御」画面が表示されたら、「続行」ま たは「許可」をクリックしてください。 詳しくは、「スタートト「ヘルプとサポート」をご覧ください。

#### ユーザパスワード、スーパバイザパスワードを忘れてしまったとき

BIOSセットアップユーティリティで設定したこれらのパス ワードを忘れてしまった場合は、パソコンを起動できません。NEC 121コンタクトセンターにご相談ください。

#### ダチェック!

- ・ほかのユーザー名でログオンして パスワードを設定しなおすと、そ のユーザー向けに保存されていた 個人証明書や、Webサイトまたは ネットワークリソース用のパス ワードもすべて失われます。
- 「標準ユーザー」として登録された ユーザー名でログオンした場合、 左のパスワードの設定操作はでき ません。

口参照

NEC 121コンタクトセンターのお 問い合わせ先→『121ware ガイド ブック』

## その他

ここまでで、あなたのパソコンのトラブルが見つからなかったときは、ここをご覧ください。こ こでも見つからないときは、「サポートナビゲーター」やほかのマニュアル、ヘルプ、Readme ファイルをご覧ください。

## ウイルスに感染したらしい

コンピュータウイルスに感染した場合は、すぐにインターネット接続のために使っている電話回線のコードやLANケー ブルをパソコンから取り外し、ウイルス対策ソフト「ウイル スバスター」を使って、ウイルスを駆除し、被害を届け出ま しょう。

## パソコンを落とした

外観上、特に問題なさそうなら、とりあえず電源を入れてみ てください。正常に動作するようならば、ひと安心です。万 ー、電源を入れたときに変な音がしたり、動かなかったりし たら、すぐ電源ケーブルをコンセントから抜いて、NEC 121コンタクトセンターにご相談ください。 1 参照

◎「サポートナビゲーター」-「安心安 全に使う」-「ウイルス感染の防止」

#### 山参照

NEC 121コンタクトセンターのお 問い合わせ先→『121ware ガイド ブック』

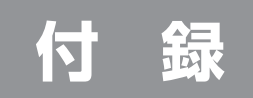

# RAID機能について

(ValueOne MTのRAIDモデルのみ)

RAID機能を使えば、より高速で信頼性の高いシステムを 構築できます。

RAID 機能とバックアップについて

RAID (Redundant Array of Inexpensive Disks)とバックアッ プとは異なります。RAID機能はデータの安全性を向上させる技術 ですが、完全なデータ保護を保証するものではなく、RAID機能を 搭載しているモデルであってもバックアップの必要性がなくなるわ けではありません。大切なデータを失わないために定期的にデータ のバックアップを取ることをおすすめします。

## RAID 機能とは

RAIDとは、複数のハードディスクをまとめて1台のハードディスクとして管理する技術です。RAID機能を活用することにより、次の効果が期待できます。

・データの安全性向上

ハードディスク障害時のデータ損失を防ぎます。

- ・データ処理の高速化
- ハードディスクへの読み込み、および書き込みの速度を高速化します。

このパソコンのRAID機能には、4つのレベルがあります。それぞれ使用可能なハードディスクの構成、データの安全性、処理の速さが異なります。

#### ● RAIDO (ストライピング)

2台以上のハードディスクを1つの大きなハードディスクとみなし、デー タを読み書きする技術です。データの読み込み、書き込みの速度が、 RAIDOを構成していない状態に比べて高速化されるというメリットがあ ります。ハードディスク障害時に重要なデータを保護する機能はありませ んが、大容量のデータを取り扱いたい場合に適しています。

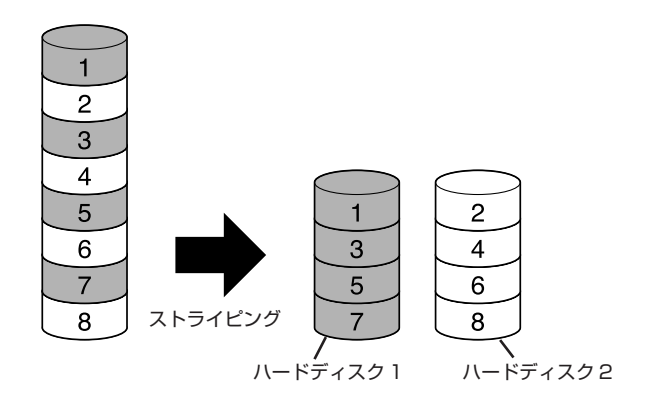

#### ● RAID1 (ミラーリング)

2 台のハードディスクに対して、同じデータを同時に書き込む技術です。 そのため、データの安全性に優れており、一方のハードディスクに障害が 起きた場合でも、もう一方のハードディスクのデータが無事な場合は、稼 動し続けることができます。搭載しているハードディスク容量の半分しか 使えませんが、重要なデータの保存に適しています。

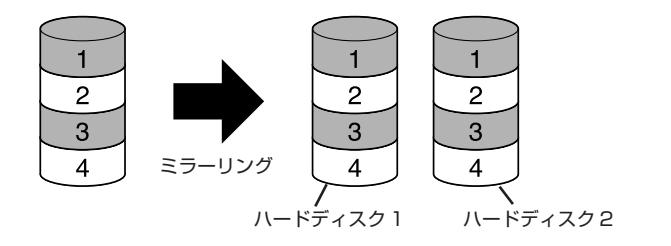
#### RAID5

3台以上のハードディスクを1つの大きなハードディスクとみなしデータ を書き込む技術です。パリティ情報(誤り訂正符合)を書き込むことでデー タの安全性を確保しています。パリティ情報は、ハードディスク1台分の 容量を占めます。また、パリティ情報を算出するためデータの書き込みに 若干時間がかかってしまいます。

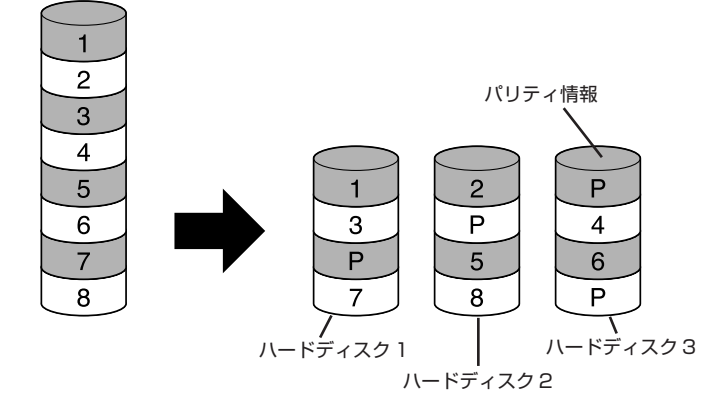

#### RAID1、RAID5構成で使用中のご注意

RAID1、RAID5の構成で使用中に、停電や電源コンセントの引き 抜き、電源ボタンの長押しによる強制終了といった不意の電源断 が起こると、直後の再起動でRAIDボリュームの初期化または「確 認および修復しがおこなわれる場合があります。これはハードディ スクの故障ではありませんが、RAID ボリュームの初期化または 「確認および修復」の完了を待ってご使用ください。 RAID ボリュームの初期化または「確認および修復」にかかる時間 は、400GB、4台構成の場合で約12時間(アイドル状態時)です。 RAID ボリュームの初期化または「確認および修復」の実行中は通 常のWindows動作が遅く感じられることがあります。またハード ディスクの読み書きを行うような動作はなるべく避けてください。 RAIDボリュームの初期化または「確認および修復」の実行中に再 セットアップをおこなった場合でも、RAIDボリュームの初期化ま たは「確認および修復」は継続します。パソコン上の処理に多大な 負荷がかかりますので、再セットアップをおこなう場合は RAID ボリュームの初期化または「確認および修復」の完了後におこなっ てください。

RAIDボリュームの初期化または「確認および修復」がおこなわれる場合、画面右下のポップアップウィンドウで通知されます。

 RAID ボリュームの初期化中 × RAID ボリュームを初期化しています。
 RAID ボリュームの確認および修復の実行中 × RAID ボリュームのデータを確認および修復しています。

#### RAID10 (RAID0+1)

RAIDOのストライピングとRAID1のミラーリングの両機能を同時に実現している技術です。最低4台のハードディスクが必要になります。 RAIDOのデータの処理速度と、RAID1と同様のデータの安全性を同時に 実現します。

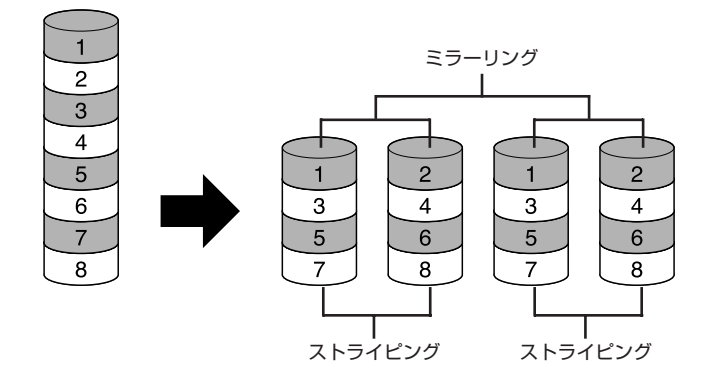

各RAIDレベルの特徴を「使用可能な容量」「データの安全性」「処理速度」 から比較すると次の表のようになります。

|        | 使用可能な容量                        | データの安全性 | 処理速度                   |
|--------|--------------------------------|---------|------------------------|
| RAIDO  | 搭載している全容量                      | 低い      | 速い                     |
| RAID1  | 全容量の半分                         | 高い      | 若干遅い                   |
| RAID5  | 全体からハードディ<br>スク1台分を差し引い<br>た容量 | 高い      | RAID1より速く<br>RAID0より遅い |
| RAID10 | 全容量の半分                         | 高い      | 速い                     |

#### ダチェック!

- RAID1/5/10はデータの安全性 を向上させる技術ですが、完全な データ保護を保証するものではあ りません。定期的なデータのバッ クアップを取ることをおすすめし ます。
- ・電源を入れた後にIntel(R) Matrix Storage Manager option ROM が表示された場合は【Esc】の後、 【Y】を押してメニューを終了させ てください。このパソコンでは、 Intel (R) Matrix Storage Manager option ROM を利用した RAIDの設定変更はサポートしてい ません。ハードディスクのデータが すべて消去される可能性がありま すのでご注意ください。

## ハードディスク障害が発生したときには

RAID1/5/10では、1つのハードディスクに障害が発生しても、データ が保護され、動作可能な場合があります。すぐにデータのバックアップを 取り、修理を依頼してください。

#### ●メッセージを確認する

ハードディスクが故障した場合、画面の右下のポップアップウィンドウで 通知されます。

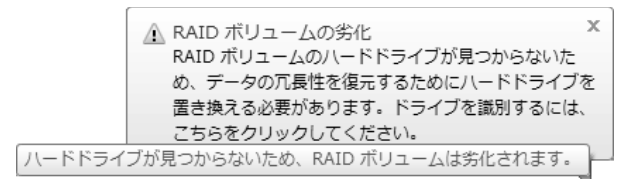

#### ●修理を依頼する

- 「スタート」-「すべてのプログラム」-「Intel(R) Matrix Storage Manager」-「Intel Matrix Storage Console」をクリック Intel Matrix Storage Consoleの画面が表示されます。
- 2 「表示」メニューから「詳細モード」を選択

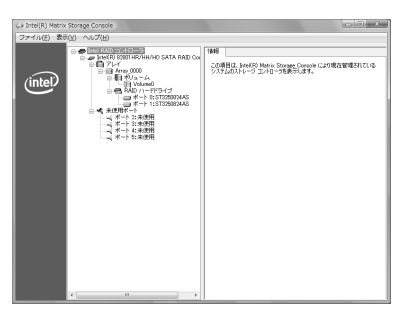

**3** 「RAIDハードドライブ」配下にあるそれぞれのハードドライブの「デ バイスポート」を確認

Intel Matrix Storage Console画面左側のエリアのハードドライ ブをクリックすると、右側の情報エリアで「デバイスポート」が確認 できます。ここで欠番となっている番号のデバイスポートのドライ ブが故障しているドライブになります。

また、画面左側のエリアで未使用ポートとして表示されるポートの 番号は、RAIDコントローラがサポートしているデバイスポート番号 を表示しています。

この中には本体で使用していないデバイスポート番号も含みますの でご注意ください。

#### 4 必要なデータのバックアップを取る

必要なデータのバックアップを取ります。詳しくは、PART2の 「データのバックアップを取る」(p.34)をご覧ください。 **ジ**チェック!!

手順1にて「ユーザーアカウント制 御」の画面が表示されたら、「許可」を クリックしてください。 5 再セットアップディスクを作成する

再セットアップディスクを作成していない場合は、ここで作成して ください。手順について詳しくは、PART2の「再セットアップディ スクを作成する」(p.44)をご覧ください。

#### **6** 修理を依頼

詳しくは、『121wareガイドブック』をご覧ください。

#### ● RAID を再構築する

新しいハードディスクに交換した後は、RAID構成の復旧作業をおこない ます。ハードディスクの交換後、Intel® Matrix Storage Manager が自 動的にRAID構成の再構築をおこなう場合、画面右下のポップアップウィ ンドウで通知されます。

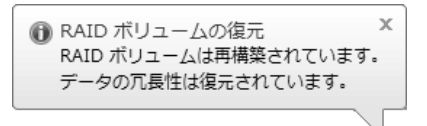

経過を次の手順で確認することができます。

- 「スタート」-「すべてのプログラム」-「Intel(R) Matrix Storage Manager」-「Intel Matrix Storage Console」をクリック Intel Matrix Storage Consoleの画面が表示されます。
- 2 「表示」メニューから「詳細モード」を選択
- 3 左側の表示エリアで「ボリューム」配下にある該当するボリューム名 を選択

右側の表示エリアの「ステータス」に「再構築中:××%完了」と表示されます。 再構築が完了したら、「ステータス」は「正常」と表示されます。

自動での再構築に失敗した場合は、Intel® Matrix Storage Manager の ポップアップメッセージとして「RAID ボリュームは劣化されましたが、 再構築できる可能性があります」が表示されます。この場合は、Intel Matrix Storage Consoleの画面上で再構築をおこないます。

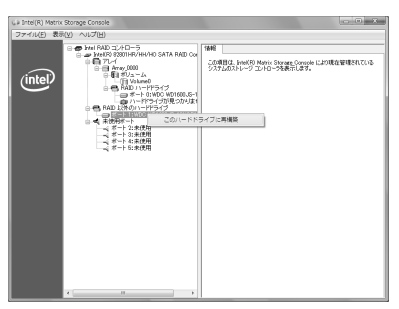

**ジ**チェック!!

- Intel<sup>®</sup> Matrix Storage Manager をアンインストールしてしまって いると、自動での RAID の再構築 ができません。「Intel<sup>®</sup> Matrix Storage Manager について」 (p.77) をご覧ください。
- ・標準ユーザーがIntel Matrix Storage Consoleを起動時、管 理者ユーザーのパスワードを入力 することで全機能が使用できるようになります。標準ユーザーでの 使用を制限する場合は、管理者 ユーザーのログオンパスワードを 登録してください。
- ・ RAID 再構築中に電源オフ、また は休止状態に入った場合、再構築 処理は中断されます。パソコンの 再起動後、再構築処理は中断され た時点から再度実行されます。

**ジ**チェック!!

手順1で「ユーザーアカウント制御」 の画面が表示されたら、「許可」をク リックしてください。 「RAID以外のハードドライブ」配下に表示されているハードドライブを右ク リックし、「このハードドライブに再構築」、または「スペアとしてマーク」を 選択します。画面の指示にしたがってRAIDの再構築をおこなってください。 それでも、再構築できない場合は、次の「再セットアップしてRAIDを再構 築する」をご覧ください。

#### ●再セットアップして RAID を再構築する

- 再セットアップディスクで再セットアップする 再セットアップディスクで再セットアップをおこない、RAID構成を 再構築します。
   詳しくは、PART2の「再セットアップディスクを使って再セット アップする」(p.48)をご覧ください。
- 2 バックアップデータを復元する 再セットアップをおこなった場合は、ハードディスクのデータは消 去されています。ハードディスク交換依頼前に作成しておいたバッ クアップデータを復元してください。

### RAID レベルを変更するには

- ・RAIDO、およびRAID1を構成するには最低2台のハードディスクが必要になります。
- ・RAID5を構成するには最低3台のハードディスクが必要になります。
- ・RAID10を構成するには最低4台のハードディスクが必要になります。
- ・このパソコンでは、RAIDOからRAID5に変更できません。
- ・ご購入時のハードディスク構成のみ保証しています。ご購入時の状態か らハードディスクを交換、増設して再セットアップによりRAIDを再構 成した場合や、Intel® Matrix Storage Manager の機能を使用して RAIDレベルを変更した場合は動作保証の対象とはなりませんのでご了 承ください。

#### ●再セットアップして RAID レベルを変更する

**1** 必要なデータのバックアップを取る

再セットアップでRAIDレベルを変更すると、ハードディスクに保存されているデータは消去されます。必要なデータのバックアップを取ってください。バックアップについて詳しくは、PART2の「データのバックアップを取る」(p.34)をご覧ください。

2 再セットアップディスクを作成する

再セットアップディスクを作成していない場合は、ここで作成してく ださい。手順について詳しくは、PART2の「再セットアップディス クを作成する」(p.44)をご覧ください。

## **ジ**チェック!!

- RAIDの再構築中はハードディス クの読み書きをおこなうような動 作は避けてください。再構築完了 後におこなってください。特にTV 録画再生についてはコマ落ちなどの原因になりますので再構築中は おこなわないでください。
- ・パソコンの動作中は、正しい手順 で電源を切ってください。Windows が起動しなくなることがあ ります。

3 再セットアップディスクで再セットアップする 再セットアップディスクで再セットアップをおこない、RAIDレベル を変更します。手順について詳しくは、PART2の「再セットアップ ディスクを使って再セットアップする」(p.48)をご覧ください。

4 バックアップデータを復元する 再セットアップをおこなった場合は、ハードディスクのデータは消 去されています。手順1で作成しておいたバックアップデータを復元 してください。

ー般的には、ハードディスクを交換、増設してRAIDを構成するためには、すでに取り付けられているハードディスクとまったく同じ容量、もしくは大きい容量のものでなければ設定できません。 メーカーが異なると、同じ表示容量のハードディスクでもシステムが認識する容量が異なる場合があるのでご注意ください。ご購入時の状態からハードディスクを交換、増設して RAID を再構成した場合や、Intel® Matrix Storage Managerの機能を使用し、再セットアップにより RAID レベルを変更した場合は動作保証の対象外です。

### Intel® Matrix Storage Manager について

Intel® Matrix Storage Managerは、Windows上で次のことをおこないます。

- ・RAIDの状態表示
- ・RAIDの状態が劣化した場合の警告表示

#### RAIDの再構築

削除してしまうと、これらの機能が利用できなくなります。Intel Matrix Storage Consoleをアンインストールしないでください。 使い方について詳しくは、Intel® Matrix Storage Managerのヘルプを

ご覧ください。

・「スタート」-「すべてのプログラム」-「Intel(R) Matrix Storage Manager」-「ヘルプ」

#### ●誤ってアンインストールしてしまったら

次の手順で再インストールしてください。

- 1 「スタート」-「すべてのプログラム」-「アクセサリ」-「ファイル名を指定して実行」をクリック
- 2 「名前」に「C:¥DRV¥IMSMUTL¥SETUP.EXE」と入力し、「OK」を クリック

これ以降の操作は画面の指示にしたがってください。

3 インストールが完了したら、パソコンを再起動する

**ジ**チェック!!

このインストール手順は、インス トール可能 OS 用ドライバが「C: ¥DRV¥IMSMUTL」にあることを 前提としています。

# パソコンのお手入れ

パソコンは精密機械なので、日頃のお手入れが欠かせま せん。マウスやキーボードも、こまめに清掃することで長 く快適に使用できます。

## 日頃のお手入れのしかた

進備するもの

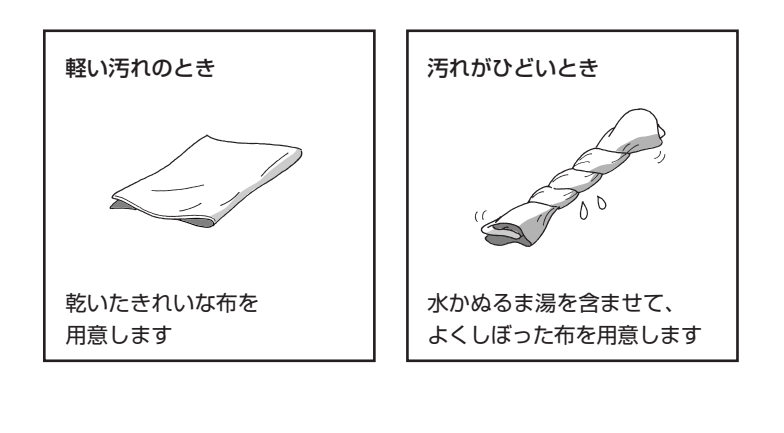

その他、こんなものもあると 便利です。 ・OA 用クリーニングキット ・中性洗剤

・掃除機、など

#### ーーーー 電源を切って、電源ケーブルを外す

お手入れの前には、必ずパソコン本体や周辺機器の電源を切ってください。 通常、パソコンを使っていないときも、パソコンはスリーブ状態になって います。一度、Windowsを起動してから、「正しい電源の切り方」(p.59) の手順で電源を切ってください。電源ケーブルはコンセントから抜いてく ださい。

電源を切らずにお手入れを始めると、感電することがあります。

## **ジ**チェック!!

- ・OA 機器用クリーニングキットも 汚れをふき取るのに便利です。
- シンナーやベンジンなどの揮発性の有機溶剤や揮発性の有機溶剤を含む化学ぞうきんは、使わないでください。キーボードなどを傷め、故障の原因になります。

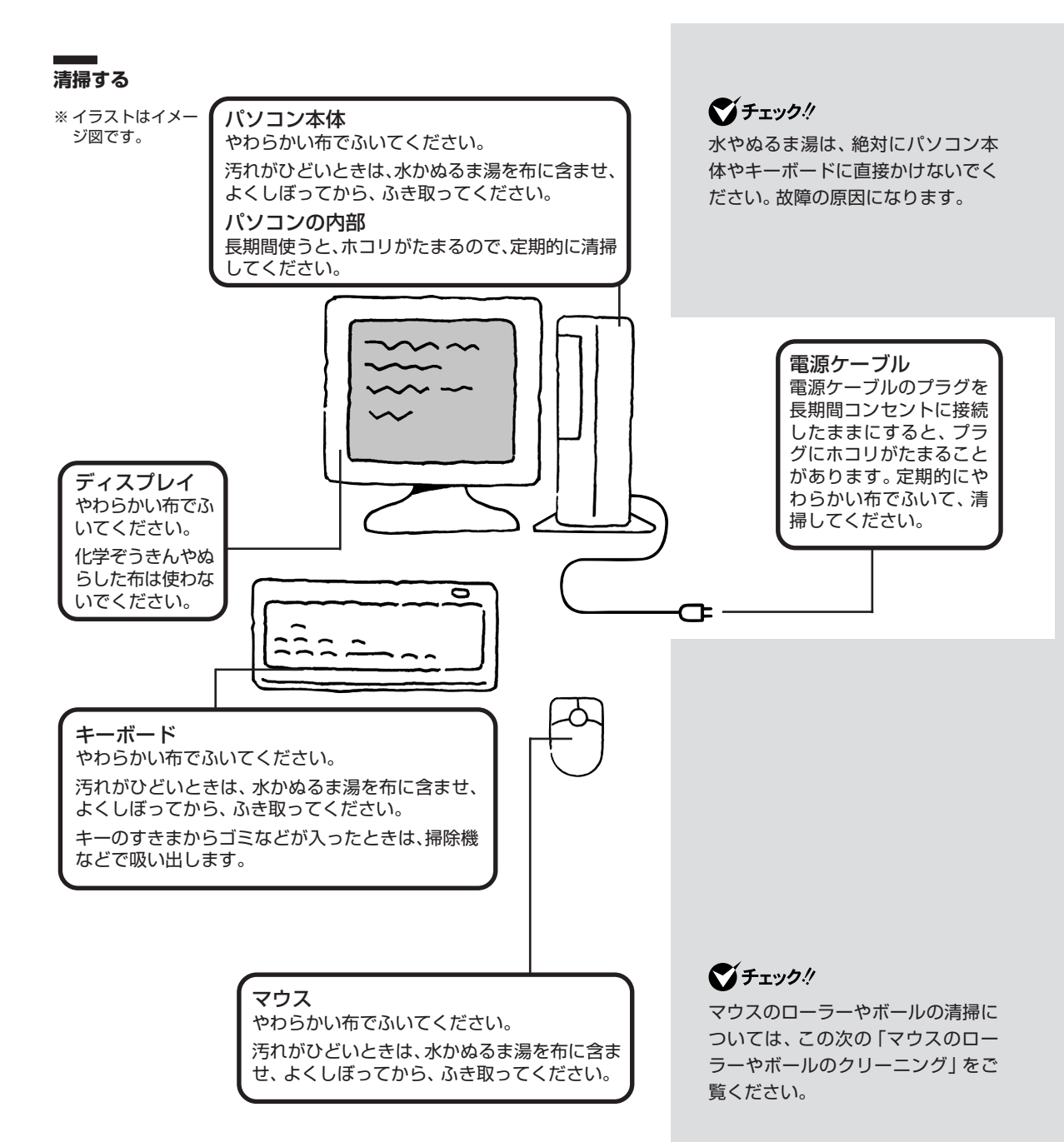

#### マウスのローラーやボールのクリーニング

マウス内部のローラーやボールが汚れると、マウスの反応が悪くなります。 油分が付着すると故障の原因になる場合もあります。特にローラーは汚れ がたまりやすいので、定期的にクリーニングしてください。

 マウス裏側のボール止めを矢印の方向にまわして取り外し、ボールを 取り出す

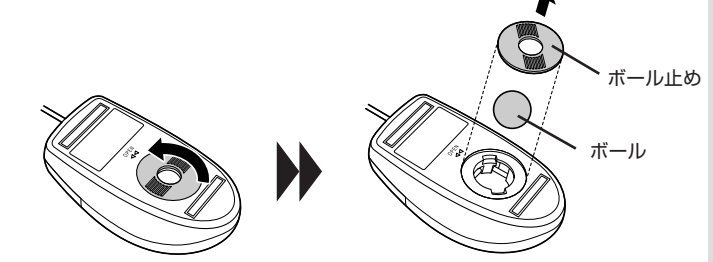

- 2 ボールを中性洗剤で洗って汚れを落とす 洗った後は、必ず水で洗剤を洗い落とし、乾いた布で水分をよくふ き取って乾燥させてください。
- 3 マウス内部のローラーの汚れを、水分を含ませた綿棒でこすり落とす 汚れが落ちにくいときは、やわらかい歯ブラシなどで汚れを取って ください。このとき、歯ブラシに水や歯磨き粉などを付けないでく ださい。

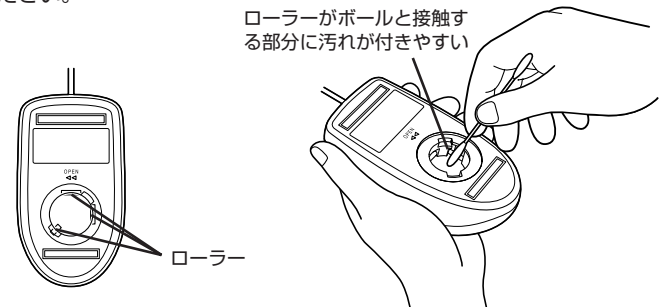

4 ボールをマウスに戻し、ボール止めを取り付けて手順1と反対の方向 にまわして固定する

### ダチェック!

- 取り外したボールやボール止めを、
   小さなお子さんが誤って飲み込ん
   だりしないようにご注意ください。
- ・クリーニング中にマウス内部にゴ ミが入らないようにご注意くださ い。
- ・ローラーの汚れを取るときには、
   金属ブラシやカッター、ヤスリなど硬いものは絶対に使用しないでください。ローラーに傷が付き、故障の原因になります。

# アフターケアについて

## 保守サービスについて

保守サービスについては、NEC 121コンタクトセンターへお問い合わせ ください。詳しくは、『121 ware ガイドブック』をご覧ください。

●チェック!

NEC 121コンタクトセンターなど にこのパソコンの修理を依頼される 場合は、設定したパスワードは解除し ておいてください。

## 消耗品 / 有寿命部品について

このパソコンには、消耗品と有寿命部品が含まれています。安定してご使 用いただくためには、定期的な保守による部品交換が必要になります。特 に長期間連続して使用する場合には、安全などの観点から早期の部品交換 が必要です。

消耗品と有寿命部品は次のとおりです。

| 種類    | 内容説明                                                                                                    | 該当品または部品(代表例)                                                                       |
|-------|----------------------------------------------------------------------------------------------------|-------------------------------------------------------------------------------------|
| 消耗品   | 使用頻度や使用量により消耗の<br>進行が異なります。お客様ご自<br>身でご購入いただき、交換して<br>いただくものです。<br>本体の保証期間内であっても有<br>償となります。                                                                   | フロッピーディスク、<br>CD-ROMディスク、<br>DVD-ROMディスク、<br>SDメモリーカード、<br>メモリースティック、<br>バッテリ、乾電池など |
| 有寿命部品 | 使用頻度や経過時間、使用環境<br>によって摩耗、劣化の進行に大<br>きな差が生じ、修理による再生<br>ができなくなる部品です。<br>本体の保証期間内であっても部<br>品代は有償となる場合がありま<br>す。詳しくは、NEC 121コン<br>タクトセンターの故障診断・修<br>理受付窓口にご相談ください。 | ディスプレイ、<br>ハードディスクドライブ、<br>DVD/CDドライブ、<br>キーボード、<br>マウス、<br>ファン                     |

- ・記載部品は代表例です。機種により構成部品が異なります。詳しくは 「仕様一覧」をご覧ください。
- ・有寿命部品の交換時期の目安は、1日8時間のご使用で1年365日として約5年です。上記期間はあくまでも目安であり、上記期間中に故障しないことや無償修理をお約束するものではありません。
   また、長時間連続使用等のご使用状態や、温湿度条件等のご使用環境によっては早期に部品交換が必要となり、製品の保証期間内であっても有償となることがあります。
- ・本製品の補修用性能部品の最低保有期間は、PC本体、オプション製品 については製造打切後6年です。

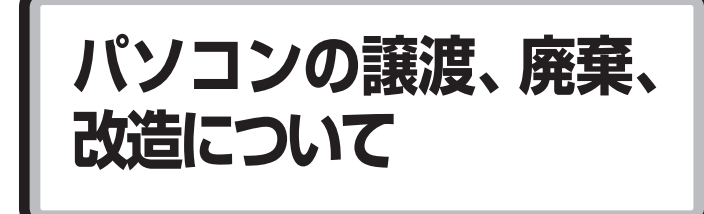

## このパソコンを譲渡するには

#### ●譲渡するお客様へ

このパソコンを第三者に譲渡(売却)する場合は、次の条件を満たす必要が あります。

- 1. 本体に添付されているすべてのものを譲渡し、複製物を一切保持しないこと。
- 各ソフトウェアに添付されている「ソフトウェアのご使用条件」の譲 渡、移転に関する条件を満たすこと。
- 譲渡、移転が認められていないソフトウェアについては、削除した後、 譲渡すること(本体に添付されている「ソフトウェア使用条件適用一 覧」をご覧ください)。

 ※第三者に譲渡(売却)する製品をお客様登録している場合は、 121ware.comのマイアカウント(http://121ware.com/my/)の保有商品情報で削除いただくか、またはEメールアドレスwebmaster@121ware.com宛にご連絡ください。

## **\$**Fx>0!!

パソコン内のハードディスクには個 人的に作成した情報が多く含まれて います。第三者に情報が漏れないよ うに、譲渡の際にはこれらの情報を 削除することをおすすめします。こ のパソコンのハードディスクのデー タを消去する方法については、 PART2の「再セットアップずィス クを使って再セットアップする」の 「ハードディスクのデータ消去」 (p.49)をご覧ください。

#### ●譲渡を受けたお客様へ

NECパーソナル商品総合情報サイト「121ware.com」での登録をお願いします。

http://121ware.com/my/ にアクセス

●はじめて登録するかた 「新規登録はこちら」をクリックして登録

「利尻豆」をクリックして豆頭

●以前ハガキ、オンライン、FAXなどで登録されたかた

「インターネット以外の方法でご登録済みの方はこちら」をクリック して登録

●すでにログインIDをお持ちのかた 「ログイン」をクリックして、ログイン後、保有商品情報の「新規・追 加登録」で登録

インターネットに接続できないかたは、お客様登録に必要な次の事項を記 入し、郵送してください。

#### 記載内容

- 本体型番、型名のいずれかと保証書番号
   (本体背面/側面または保証書に記載の型番/型名のいずれかと製造番号)
- 2. 氏名、住所、電話番号、Eメールアドレス、中古購入された場合はその ご購入先、ご購入日
- 121 ware お客様登録番号
   (以前登録されてすでに「121 ware お客様登録番号」をお持ちのかた は、記入をお願いします。)

#### 宛先

〒143-8691 東京都大森郵便局 私書箱5号 NEC121 ware 登録センター係

## このパソコンを廃棄するには

本製品は「資源有効利用促進法」に基づく回収再資源化 対応製品です。

PCリサイクルマークが銘板(パソコン本体の側面また は背面に型番や製造番号が記載されているラベル)に表 示されている、または、PCリサイクルマークのシール が貼り付けられている弊社製品は弊社が責任をもって 回収・再資源化いたします。

当該製品をご家庭から排出する際、弊社規約に基づく回収・再資源化にご 協力頂ける場合は、別途回収再資源化料金をご負担いただく必要はありま せん。

廃棄時の詳細については、NECパーソナル商品総合情報サイト [121ware.com](URL:http://121ware.com/support/ recyclesel/)をご覧ください。

なお、下記の窓口でも廃棄についてお問い合わせいただけます。

NEC 121コンタクトセンター

廃棄のお問い合わせ 受付時間:9:00~17:00(祝日は除く)

0120-977-121

※電話番号をよくお確かめになり、おかけください。

携帯電話、PHSなどフリーコールをご利用いただけないお客様は下記電 話番号へおかけください。

03-6670-6000 (東京) (通話料はお客様負担となります) ※電話番号をよくお確かめになり、おかけください。

当該製品が事業者から排出される場合(産業廃棄物として廃棄される場合) 当社は資源有効利用促進法に基づき、当社の回収・リサイクルシステムに したがって積極的に資源の有効利用につとめています。

廃棄時の詳細については、下記のホームページで紹介している窓口にお問い合わせください。

(URL:http://www.nec.co.jp/eco/ja/products/3r/ shigen\_menu.html) 本文に記載された電話番号や受付時 間などは、将来予告なしに変更する ことがあります。

#### ハードディスク、メモリーカード上のデータ消去に関するご注意

本内容は「パソコンの廃棄・譲渡時のハードディスク上のデータ消去に関 するご注意」の趣旨に添った内容で記載しています。詳細は以下のホーム ページをご覧ください。

http://it.jeita.or.jp/perinfo/release/020411.html

パソコンのハードディスクやメモリーカードには、お客様が作成、使用した重要なデータが記録されています。このパソコンを譲渡または廃棄するときに、これらの重要なデータ内容を消去することが必要となります。 「データやファイルの消去」、「ハードディスクの初期化(フォーマット)」、 「メモリーカードの初期化(フォーマット)」、「パソコンの再セットアップ」 などの操作をおこなうと、記録されたデータの管理情報が変更されるため にWindowsでデータを探すことはできなくなりますが、ハードディスク やメモリーカードに磁気的に記録された内容が完全に消えるわけではあり ません。

このため、データ回復用の特殊なソフトウェアを利用すると、ハードディ スクやメモリーカードから消去されたはずのデータを読み取ることが可能 な場合があり、悪意のある人によって予期しない用途に利用されるおそれ があります。

お客様が廃棄・譲渡などをおこなう際に、ハードディスクおよびメモリー カード上の重要なデータの流出トラブルを回避するために、記録された全 データをお客様の責任において完全に消去することが非常に重要です。 データを消去するためには、専用ソフトウェアまたはサービス(ともに有 償)を利用するか、ハードディスク上のデータを金槌や強磁気により物理 的・磁気的に破壊(メモリーカードの場合は、金槌による物理的破壊のみ) して、読めなくすることを推奨します。有償のデータ消去サービスは、 NEC フィールディング株式会社にご依頼ください。

NEC フィールディングホームページ URL: http://www.fielding.co.jp

また、ハードディスクやメモリーカード上のソフトウェア(OS、アプリ ケーションソフトなど)を削除することなく譲渡すると、ソフトウェアラ イセンス使用許諾契約に抵触する場合があります。十分な確認をおこなっ てください。

#### パソコンの改造はおこなわない

添付されているマニュアルに記載されている以外の方法で、このパソコン を改造・修理しないでください。 記載されている以外の方法で改造・修理された製品は、当社の保証や保守

サービスの対象外となることがあります。

**ジ**チェック!!

パソコンの再セットアップでデータ が消去されるのは、このパソコンに 内蔵されたハードディスクのみです。

| 修理チェック | シート |
|--------|-----|
|--------|-----|

A欄・故障診断用

| 修理                                | 依頼日 20 年 月 日                                                                                                    |  |  |  |  |
|-----------------------------------|----------------------------------------------------------------------------------------------------|--|--|--|--|
| ご信                                | 〒 —<br>主所                                                                                                    |  |  |  |  |
| フリ<br>お名<br>(貴社<br>部署名/ご<br>(法人の  | ガナ     ご自宅(     )     –       名前<br>(古名)     電話番号     ご自宅(     )     –       FAX()     )     –        理当者名<br>(周勤の先・携帯電話等)     日中の連絡先<br>(お勤め先・携帯電話等)                                                                                                    |  |  |  |  |
| (:<br>製品型                         | 本体)<br><sup>與番/型名</sup> PC- 製造番号                                                                                                    |  |  |  |  |
| <ul><li>(ディ)</li><li>製品</li></ul> | スプレイ)<br>型番/型名<br>製造番号                                                                                                    |  |  |  |  |
|                                   | 1どのような症状ですか?(できるだけ詳しくご記入ください)                                                                                                    |  |  |  |  |
|                                   |                                                                                                    |  |  |  |  |
|                                   | ① 電源は入りますか?       □ はい       □ いいえ       □ 時々         ② 本体ランプは点灯しますか?       □ はい       ○ いいえ       □ いいえ         ③ モニタランプは点灯しますか?       □ いいえ       □ グリーン色       □ オレンジ色         ④ ファン(通風)は回転しますか?       □ はい       □ いいえ       □ 時々         ⑤ 「NEC」ロゴは表示されますか?       □ はい       □ いいえ       □ 時々         ⑥ Windowsは立ち上がりますか?       □ はい       □ いいえ       □ 時々 |  |  |  |  |
| ۱÷                                | <br>2その症状はいつから発生していますか? 20 年 月 日頃から                                                                                                    |  |  |  |  |
| 症状につ                              | ③その症状はどんな操作をしたときに起こりますか?                                                                                                    |  |  |  |  |
| いて                                | <ul> <li>④症状の発生頻度を教えてください</li> <li>□ 常時</li> <li>□ 一日に数回</li> <li>□ 週に数回</li> <li>□ 月に数回</li> <li>□ 年に数回</li> <li>□ 不定期的に</li> <li>□ 過去に発生した</li> </ul>                                                                                                    |  |  |  |  |
|                                   | ⑤お客様が追加してインストールされたソフトウェアがあれば、メーカー名、製品名をご記入ください         ⑥お客様が増設した周辺機器があれば、製品名をご記入ください         ⑦オンターネットまたは電子メールに関する故障の場合は使用回線を教えてください         ⑦アナログ電話回線       ISDN         ISDN       ADSL         光回線       CATV         社内LAN         この他〔       〕                                                                                                    |  |  |  |  |
|                                   |                                                                                                    |  |  |  |  |
|                                   |                                                                                                    |  |  |  |  |
|                                   | <ul> <li>         Bテレビに関する故障の場合はテレビ電波の種類を教えてください         <ul> <li>□ 地上波アナログ</li> <li>□ 地上波デジタル</li> <li>□ BS</li> <li>□ CS</li> <li>□ CATV (会社名:</li> <li>□</li> </ul> </li> </ul>                                                                                                    |  |  |  |  |

|          | 〕お買い上げ日                                                                                                    | 20 年 月 日                                                                                                    |
|----------|----------------------------------------------------------------------------------------------------|----------------------------------------------------------------------------------------------------|
| B欄・修理申込用 | 2 保証書の添付について                                                                                                    | 田     田     「     田     伝証書には販売店印または販売店の発行する領収書(購入日がわかるもの)が必要です)                                                                                 |
|          | ③修理料金見積りについて                                                                                                    | <ul> <li>□ 見積不要(修理連絡なしに修理してもよい)</li> <li>□ 見積連絡不要 ※見積連絡の必要がないので早く修理品を返却できます。</li> <li>〔 万 千円以下(税込)であれば連絡なしに修理してもよい〕</li> <li>□ 見積連絡必要</li> </ul> |
|          | 4 お預りする添付品について                                                                                                    | <ul> <li>□ 無</li> <li>□ 有 (□ ACアダプター □ メモリ □ 電源コード<br/>□ キーボード □ マウス □ フロッピー媒体<br/>□ CD媒体 □ 保証書<br/>□ その他( ))</li> </ul>                         |
|          | 5 [重要] ハードディスクの<br>*1 初期化について                                                                                           | □ <b>同意する</b><br>□ <b>同意しない</b>                                                                                                    |
|          | 6<br>ハードディスク内のデータのバッ<br><sup>※1</sup> クアップについて                                                                          | <ul><li>□ バックアップした</li><li>□ バックアップしない</li></ul>                                                                                                 |
|          | <ul> <li>フセットアップメニュー(BIOSメニ<br/>**2 ュー)のスーパバイザパスワードの設定について</li> </ul>                                                   | <ul> <li>□ 設定していない</li> <li>□ 設定しているが修理を出す前に解除した</li> <li>□ 設定しているが「12345」(半角)に変更した</li> <li>□ パスワードを教える。(スーパパイザパスワード )</li> </ul>               |
|          | <ul> <li>8 ログインする際のユーザー名で</li> <li>**2 Administrator (コンピュータの管理者) 権限を持つユーザー<br/>名について (セットアップ時の<br/>登録ユーザー名)</li> </ul> | ユーザー名〔〕<br>パスワードの設定<br>(□設定していない(修理を出す前に解除した)<br>□設定しているが「12345」(半角)に変更した<br>□パスワードを教える。〔パスワード】)                                                 |
|          | <ul> <li>注意事項</li> <li>※1 修理のためにハードディスクの初期化が<br/>すべてのデータおよびソフトウェアが消</li> </ul>                                          | 必要となる場合があります。初期化によりハードディスク内に記録されているお客様<br>たされます。                                                                                                 |

(パソコン内に登録されたソフトウェアや作成されたデータ、インターネット接続情報、メールアドレスやメール内容、お客様が取り込んだ写真、ホームページお気に入り情報、その他お客様が登録された固有の設定情報など、ハードディスク内の「すべてのドライブ」の「すべてのデータ」が消去されます。) 従いまして、常日頃からこまめにバックアップ(複製)するとともに、修理に出される前には必ずバックアップをお取りいただくようお願いいたします。

また、初期化にご同意いただけない場合、修理をすることができず診断料を請求しそのままお返しすることがあります。

※2 修理に出される前に、必ずパスワードを解除するか「12345」(半角)に変更していただくようお願いいたします。指紋認証システムをご利用のお客様は、あらかじめ認証機能を解除してください。 ご希望により当社でパスワードを解除(有料)する場合は、121コンタクトセンター(フリーコール 0120-977-121) 〈故障診断・修理受付〉までお問い合わせください。認証解除等においては再セットアップが必要になる場合があります。

## 索引

| 121ware.com                                | 24、    | 52 |
|--------------------------------------------|--------|----|
| 121コンタクトセンター                               | 24、    | 52 |
| 5型ベイ                                       |        | 22 |
| BIOSの初期化                                   | 38、    | 63 |
| CD-ROMの扱い方                                 |        | 26 |
| Cドライブ                                      |        | 36 |
|                                            | 23     | 26 |
| ロドライブ                                      | 200    | 26 |
|                                            |        | 00 |
|                                            | <br>E0 | 70 |
|                                            | 50,    | /0 |
|                                            |        | 01 |
|                                            |        | 01 |
|                                            | 32,    | 68 |
|                                            |        | 32 |
| ウイルスバスター                                   |        | 32 |
| お手入れ                                       |        | 78 |
|                                            |        |    |
| 改造                                         |        | 85 |
| キーボード                                      |        | 57 |
| 強制終了                                       | 56、    | 59 |
|                                            |        |    |
| 再セットアップ                                    |        | 31 |
| 再セットアップディスク                                |        | 44 |
| サポートナビゲーター                                 |        | 53 |
| サポート窓口                                     |        | 52 |
| システムの復元                                    |        | 34 |
| 修理チェックシート                                  |        | 87 |
| 省電力機能                                      |        | 64 |
| 譲渡                                         |        | 82 |
| 消耗品                                        |        | 81 |
| スタートアップ修復                                  |        | 35 |
| セーフモード                                     |        | 33 |
|                                            |        |    |
| タスクマネージャ                                   |        | 55 |
| 新片化                                        |        | 54 |
| ディスククリーンアップ                                |        | 54 |
| ディスクデフラグ                                   |        | 54 |
| ディスクトレイイジェクトボタン                            |        | 0- |
| 22                                         | 23     | 26 |
| データの消去                                     | 20,    | 10 |
| シーンション ション ション ション ション ション ション ション ション ション | 22     | 20 |
| 电// ヘイッフ                                   | בבי    | 23 |
| 电/// リリフ                                   | ······ | 03 |
| 電源フノノ                                      | 22,    | 23 |

| ハードディスクのデータ消去   | 49 |
|-----------------|----|
| 廃棄              | 84 |
| パスワード           | 66 |
| バックアップ          | 34 |
| フリーズ            | 55 |
| 放電              | 58 |
| 保守サービス          | 81 |
| マイクロソフトサポート技術情報 | 52 |
| マウス             | 57 |
| マウスポインタ         | 57 |
| 有寿命部品           | 81 |

## MEMO

## MEMO

## 異常や故障の場合には

万一、本機に異常や故障が生じた場合には、次のように対処してください。

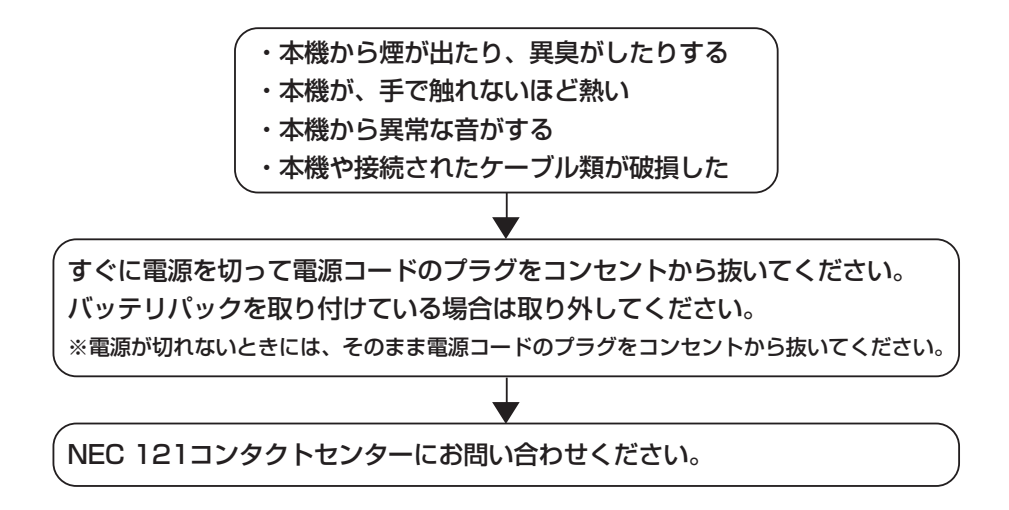

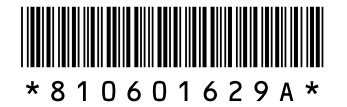

初版 **2007年1月** NEC 853-810601-629-A Printed in Japan

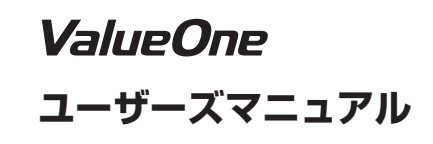

NECパーソナルプロダクツ株式会社 〒141-0032 東京都品川区大崎一丁目11-1(ゲートシティ大崎 ウエストタワー)

このマニュアルは、再生紙(古紙率:表紙70%、本文100%)を使用しています。